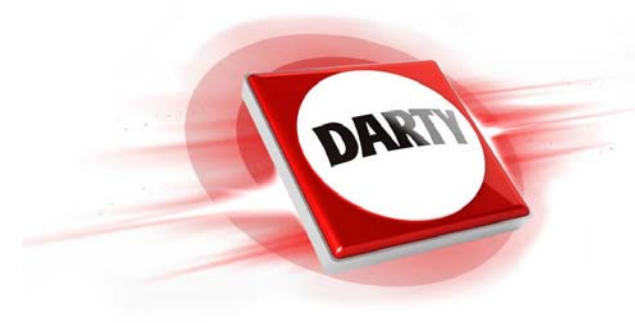

MARQUE CODiC

### OUKYO • **REFERENCE : TX-RZ1100 BLACK** : 4268652

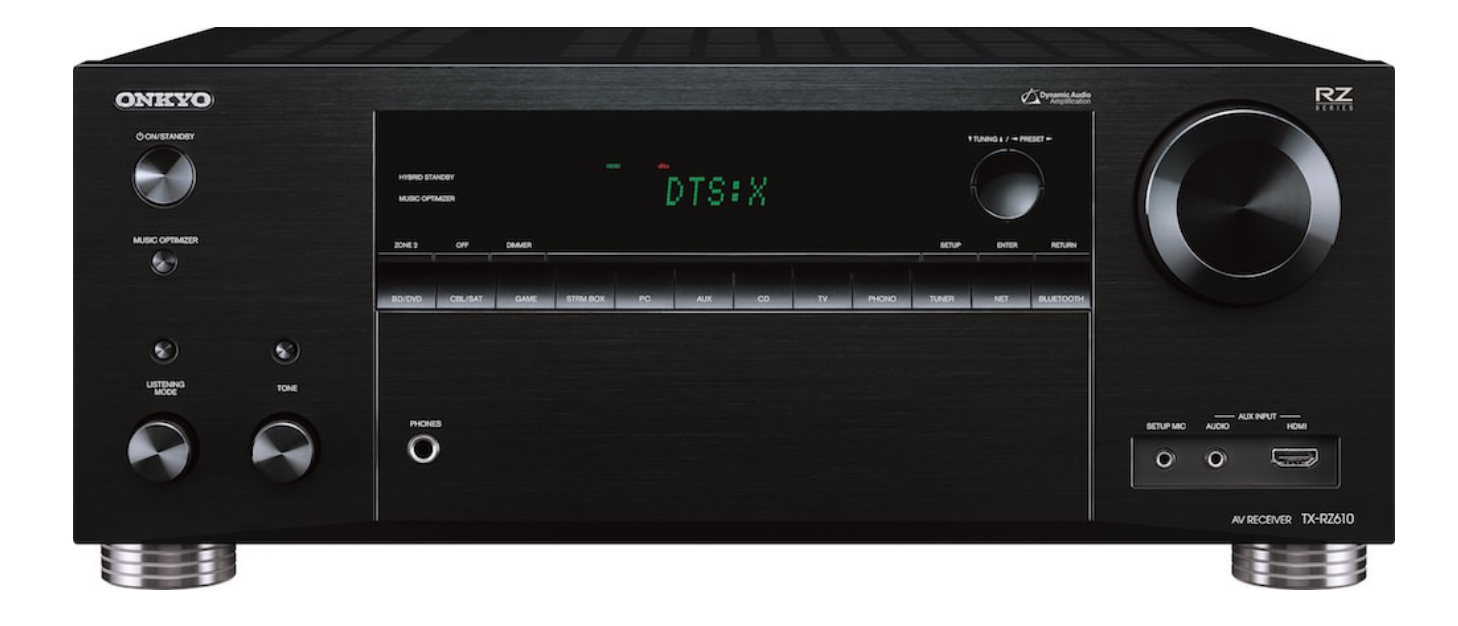

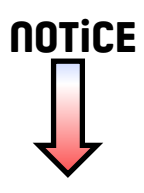

# Mode d'Emploi Base Raccordement

Configuration

Nom des pièces

sur un ordinateur ou un smartphone.

Lecture

| - | 5 |  |
|---|---|--|
|   |   |  |

### AV RECEIVER / AMPLI-TUNER AUDIO-VIDEO TX-R71100 NKYO

http://www.onkyo.com/manual/txrz1100/adv/fr.html Mode d'emploi avancé, cliquez ici

Étape 2 : Raccordez les enceintes ......9 Étape 3 : Raccordez le téléviseur ......11 Étape 4 : Raccordez les appareils AV ......13 Étape 5 : Raccordement multizone ......17 Étape 6 : Raccordement d'autres câbles ......20

Lecture de base 23 

Ce mode d'emploi contient les informations nécessaires pour la mise en route ainsi que les instructions concernant les commandes les plus fréquemment utilisées. Le "Mode d'emploi avancé" est disponible sur Internet et contient des détails sur les fonctionnalités de lecture/les modes d'écoute/les descriptions des paramètres, les spécifications, et le dépannage. Le mode d'emploi avancé a été conçu dans un format qui le rend facile à lire

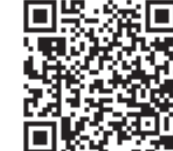

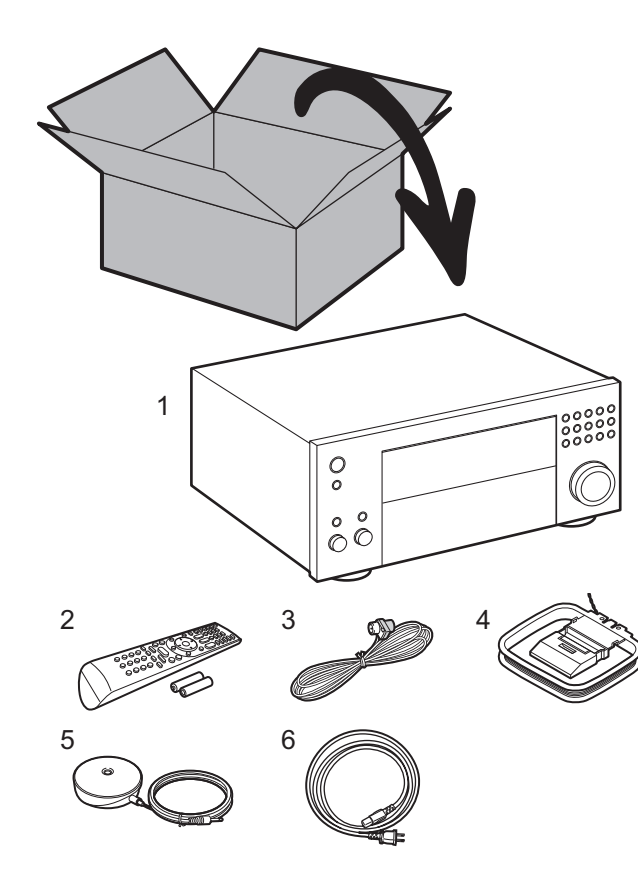

#### Ce que contient la boîte

1. Appareil principal 2. Télécommande (RC-926R) ×1, Piles (AA/R6) ×2

3. Antenne FM d'intérieur ×1 4. Antenne cadre AM ×1 5. Microphone de configuration d'enceinte ×1

6. Cordon d'alimentation ×1

#### Lexique

#### **Dolby Atmos**

Cet appareil prend en charge la lecture du format Dolby Atmos lequel fournit un placement sonore à 360°. Contrairement aux systèmes surround existants, le format Dolby Atmos ne repose pas sur les canaux, mais permet plutôt un positionnement précis des objets sonores qui se déplacent de manière indépendante dans un espace tridimensionnel avec une clarté encore plus grande. Le Dolby Atmos est un format audio optionnel des Blu-ray Discs et il crée un champ sonore tridimensionnel en introduisant un champ sonore au-dessus de l'auditeur.

#### ARC

La fonctionnalité ARC (Audio Return Channel) transfère les signaux audio du téléviseur via un câble HDMI pour que vous puissiez lire le son du téléviseur avec cet appareil. Le raccordement à un téléviseur compatible ARC ne nécessite qu'un seul câble HDMI. Consultez le mode d'emploi de votre téléviseur pour savoir s'il prend en charge la fonctionnalité ARC. (>P11)

#### Fonctionnalité HDMI CEC

Caractéristiques de contrôle telles que la liaison de commutation d'entrée avec le sélecteur d'entrée et les lecteurs en conformité avec la norme CEC, le changement de la sortie audio et du volume à l'aide de la télécommande d'un téléviseur conforme CEC et le passage en veille automatique de cet appareil lorsque le téléviseur est éteint (→P13)

#### HDMI Standby Through

Les signaux vidéo et audio provenant des appareils AV peuvent être transmis vers le téléviseur même si cet appareil est en veille (→P13)

MISE EN GARDE : Raccordez des enceintes ayant une valeur d'impédance comprise entre 4 Ω et 16 Ω. Le cordon d'alimentation devra être branché uniquement lorsque tous les autres raccordements seront effectués. Nous n'acceptons en aucun cas la responsabilité pour des dommages résultant d'une connexion à des équipements fabriqués par d'autres sociétés.

3

6

### Étape 1 : Disposition d'enceinte

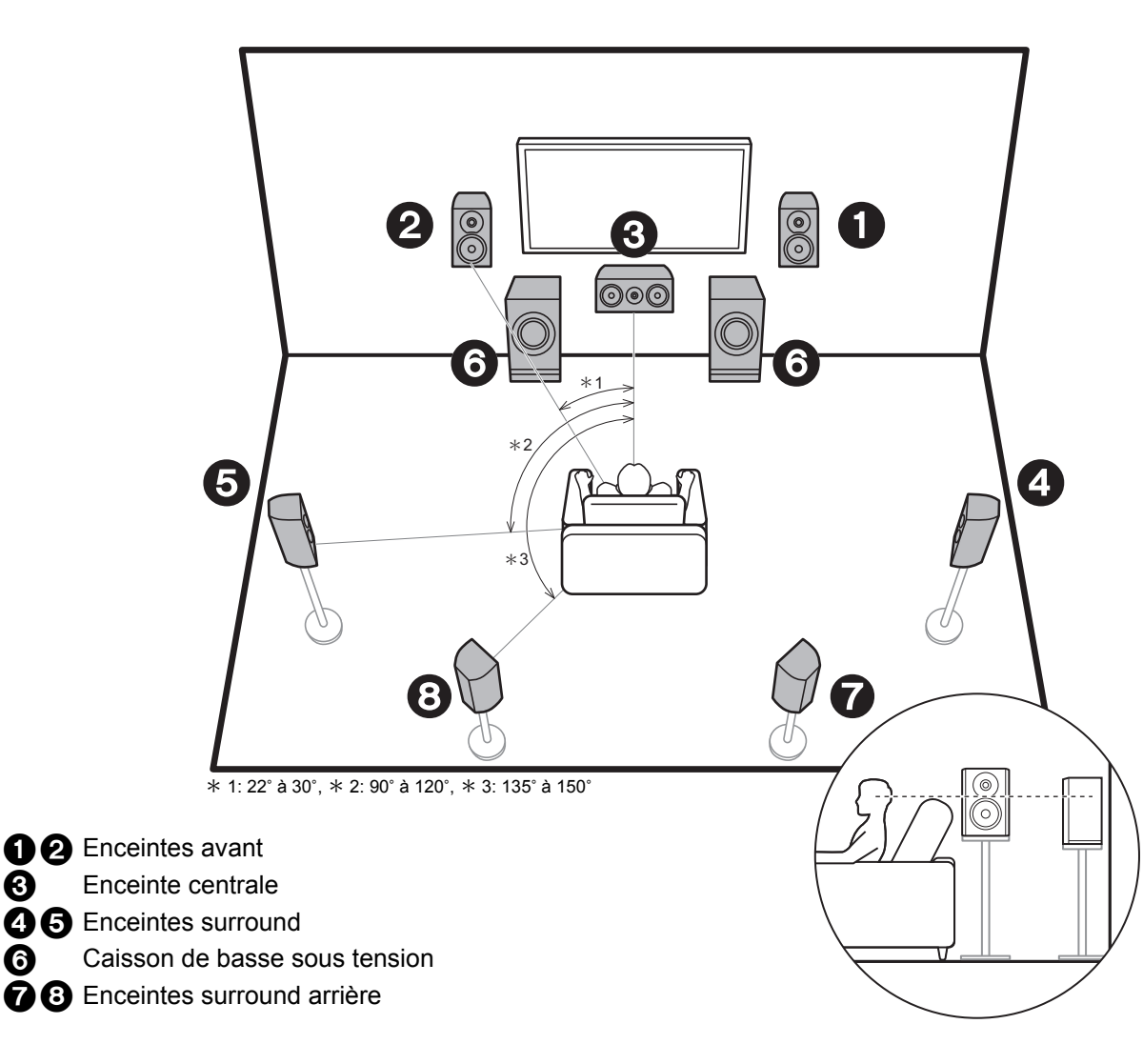

Système 7.1

Les enceintes avant reproduisent le son stéréo avant et l'enceinte centrale reproduit le son central comme les dialogues et les voix. Les enceintes surround produisent un champ sonore arrière. Les enceintes surround produisent un champ sonore arrière.

Les enceintes surround arrière améliorent la sensation d'immersion créée par le champ sonore arrière et le son en devient plus réaliste. De plus, en installant des enceintes surround arrière, vous pouvez sélectionner le mode d'écoute Dolby Atmos, qui crée le son en 3D le plus actuel, lorsque le format d'entrée est Dolby Atmos. Les enceintes avant devront être positionnées à hauteur d'oreille, tandis que les enceintes surround devront être positionnées juste au-dessus de la hauteur d'oreille. L'enceinte centrale devra faire face à la position d'écoute. En plaçant le caisson de basse sous tension entre l'enceinte centrale et une enceinte avant, vous obtiendrez un son naturel même en écoutant de la musique. La position optimale des enceintes surround arrière est à hauteur d'oreilles.

· Si vous incluez les enceintes surround arrière dans la configuration, les enceintes surround sont nécessaires.

Allez à "Raccordement" (→P9)

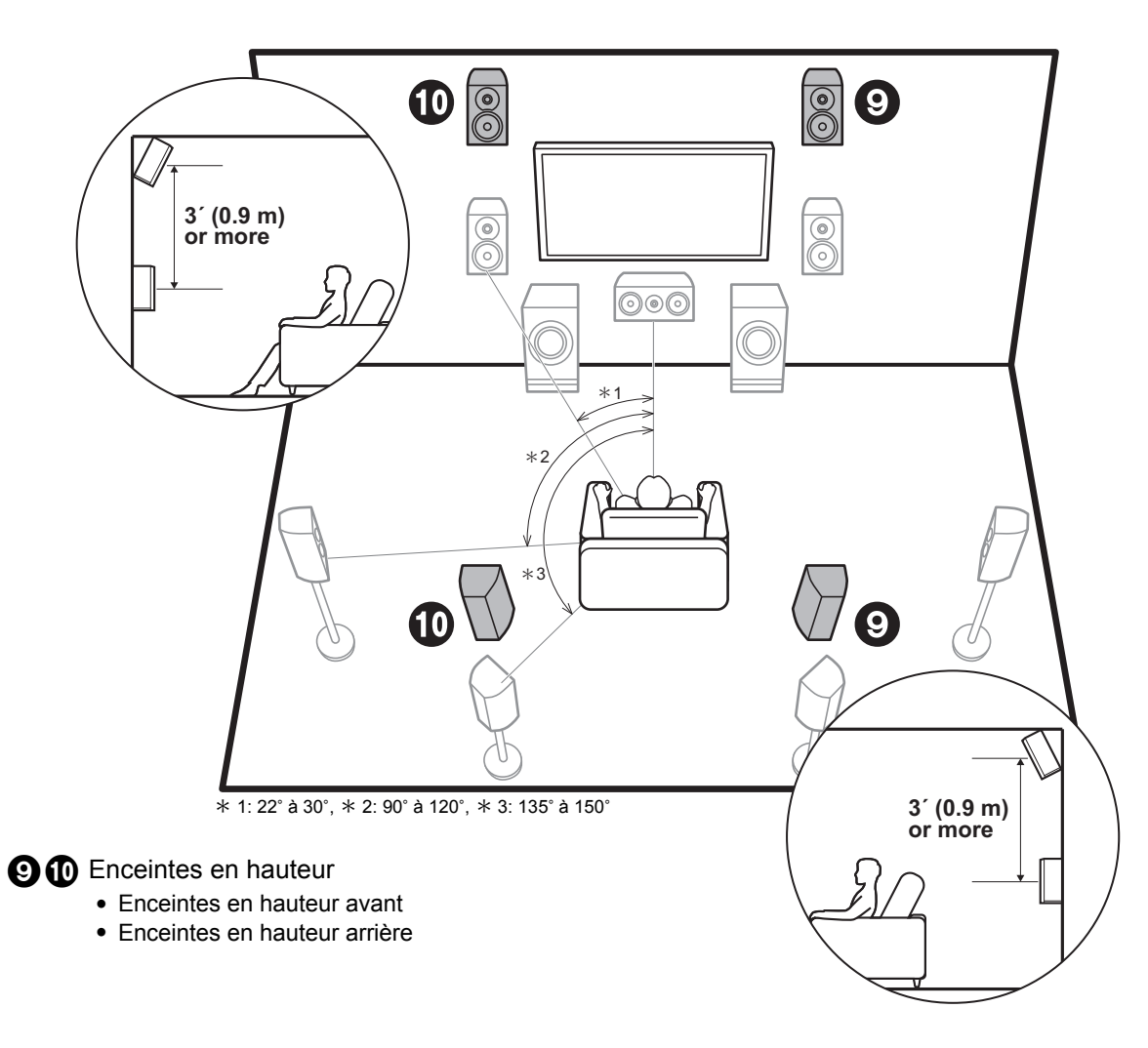

# Enceintes en hauteur; Enceintes en hauteur avant / Enceintes en hauteur arrière

Celles-ci sont des types d'enceintes en hauteur. De plus, en installant des enceintes en hauteur, vous pouvez sélectionner le mode d'écoute Dolby Atmos, qui crée le son en 3D le plus actuel en incluant des sons au-dessus de la tête, lorsque le format d'entrée est Dolby Atmos. front Les enceintes en hauteur avant ou les enceintes en hauteur arrière devront être positionnées à au moins 0,9 m au-dessus des enceintes avant. Les enceintes en hauteur avant devront être positionnées directement audessus des enceintes avant et la distance entre les enceintes en hauteur arrière devra correspondre à la distance entre les enceintes avant. Les deux devront faire face à la position d'écoute. Notez que vous pouvez installer jusqu'à deux paires d'enceintes en hauteur; Height 1 Speaker et Height 2 Speaker.

Allez à "Raccordement" (→P9)

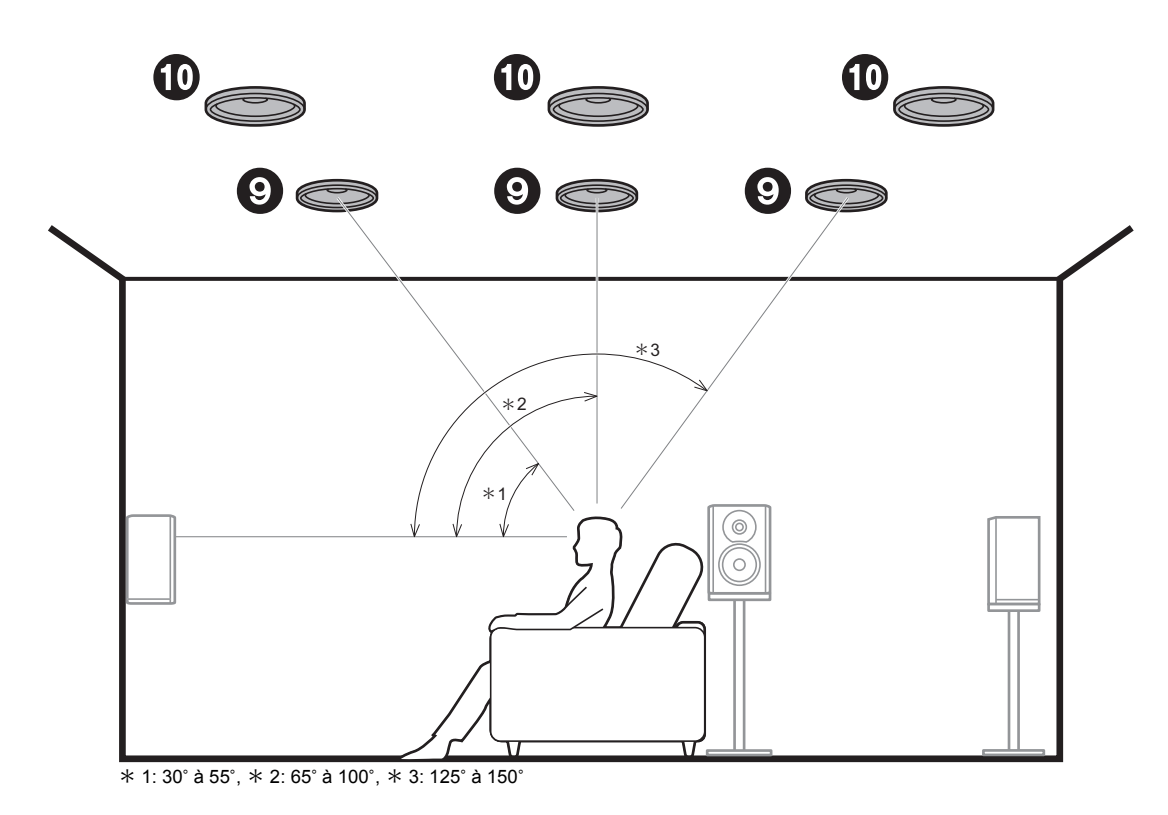

#### **9 1** Enceintes en hauteur

- Enceintes supérieures avant
- Enceintes supérieures centrales
- Enceintes supérieures arrière

### Enceintes en hauteur; Enceintes pour plafond

Celles-ci sont des types d'enceintes en hauteur. De plus, en installant des enceintes en hauteur, vous pouvez sélectionner le mode d'écoute Dolby Atmos, qui crée le son en 3D le plus actuel en incluant des sons au-dessus de la tête, lorsque le format d'entrée est Dolby Atmos. Positionnez les enceintes pour plafond avant devant la position d'écoute, les enceintes pour plafond centrales directement au-dessus de la position d'écoute, et les enceintes pour plafond arrière derrière la position d'écoute. La distance entre chaque paire d'enceintes devra être la même que celle entre les deux enceintes avant. Notez que vous pouvez installer jusqu'à deux paires d'enceintes en hauteur; Height 1 Speaker et Height 2 Speaker.

 Dolby Laboratories conseille le positionnement de ce type d'enceinte en hauteur pour obtenir le meilleur effet Dolby Atmos.

Allez à "Raccordement" (→P9)

Fr

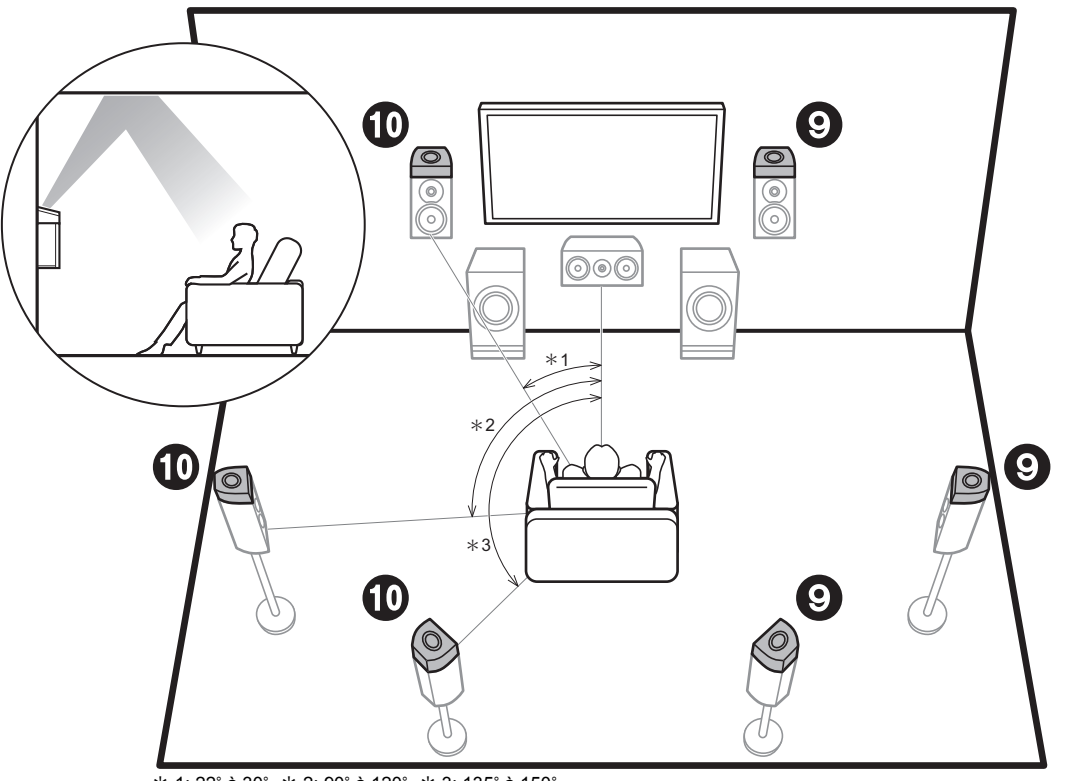

\* 1: 22° à 30°, \* 2: 90° à 120°, \* 3: 135° à 150°

- **9 1** Enceintes en hauteur
  - Enceintes activées Dolby (Avant)
  - Enceintes activées Dolby (Surround)
  - Enceintes activées Dolby (Surround arriere)

## Enceintes en hauteur; Enceintes activées Dolby (Enceintes Dolby)

Celles-ci sont des types d'enceintes en hauteur. Les enceintes activées Dolby sont des enceintes spéciales conçues pour faire face au plafond afin que le son soit entendu après avoir rebondi sur le plafond et semble provenir d'en haut.

De plus, en installant des enceintes en hauteur, vous pouvez sélectionner le mode d'écoute Dolby Atmos, qui crée le son en 3D le plus actuel en incluant des sons audessus de la tête, lorsque le format d'entrée est Dolby Atmos.

Placez-les sur les enceintes avant ou sur les enceintes surround ou les enceintes surround arrière. Notez que vous pouvez installer jusqu'à deux paires d'enceintes en hauteur; Height 1 Speaker et Height 2 Speaker.

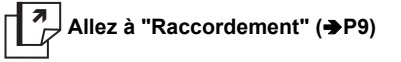

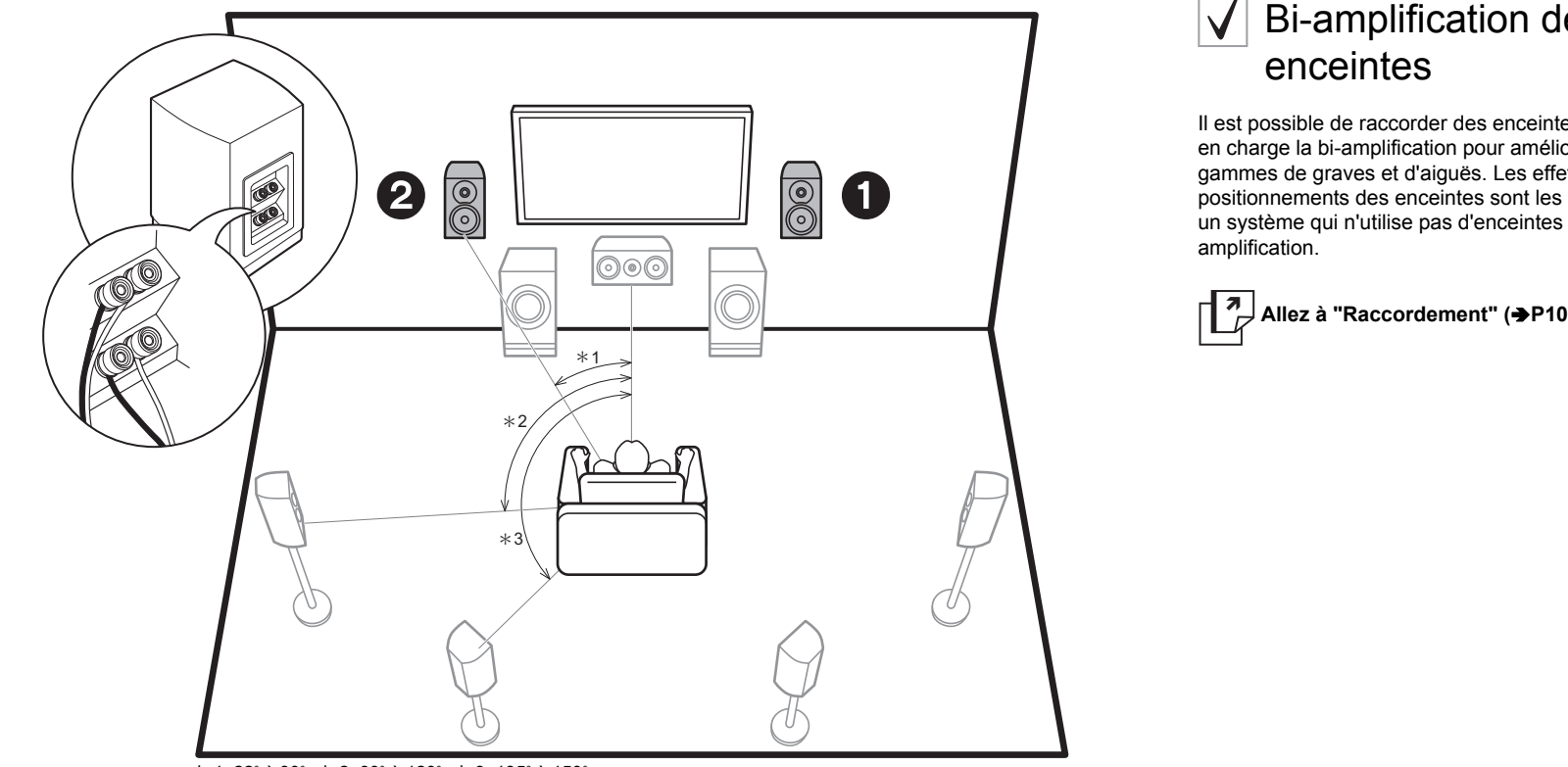

\* 1: 22° à 30°, \* 2: 90° à 120°, \* 3: 135° à 150°

12 Enceintes avant (bi-amplification)

# $\checkmark$ Bi-amplification des

Il est possible de raccorder des enceintes avant prenant en charge la bi-amplification pour améliorer la qualité des gammes de graves et d'aiguës. Les effets et positionnements des enceintes sont les mêmes que pour un système qui n'utilise pas d'enceintes en bi-

Allez à "Raccordement" (→P10)

### Combinaisons d'enceintes

| Canaux<br>d'enceinte | FRONT        | CENTER       | SURROUND     | SURROUND<br>BACK | HEIGHT 1         | HEIGHT 2     | Bi-AMP * 1   | ZONE 2 * <sup>1</sup><br>(→P18) | ZONE 3 <sup>* 1</sup><br>(→P19) |
|----------------------|--------------|--------------|--------------|------------------|------------------|--------------|--------------|---------------------------------|---------------------------------|
| 2.1 ch               | $\checkmark$ |              |              |                  |                  |              | $\checkmark$ | $\checkmark$                    | $\checkmark$                    |
| 3.1 ch               | $\checkmark$ | $\checkmark$ |              |                  |                  |              | $\checkmark$ | $\checkmark$                    | $\checkmark$                    |
| 4.1 ch               | $\checkmark$ |              | $\checkmark$ |                  |                  |              | $\checkmark$ | $\checkmark$                    | $\checkmark$                    |
| 5.1 ch               | $\checkmark$ | $\checkmark$ | $\checkmark$ |                  |                  |              | $\checkmark$ | $\checkmark$                    | $\checkmark$                    |
| 6.1 ch               | $\checkmark$ |              | $\checkmark$ | $\checkmark$     |                  |              | $\checkmark$ | √ * 2                           | $\checkmark$                    |
| 7.1 ch               | $\checkmark$ | $\checkmark$ | $\checkmark$ | $\checkmark$     |                  |              | $\checkmark$ | √ * 2                           | $\checkmark$                    |
| 2.1.2 ch             | $\checkmark$ |              |              |                  | √ * 3            |              | $\checkmark$ | $\checkmark$                    | √ * 4                           |
| 3.1.2 ch             | $\checkmark$ | $\checkmark$ |              |                  | √ * <sup>3</sup> |              | $\checkmark$ | $\checkmark$                    | √ * 4                           |
| 4.1.2 ch             | $\checkmark$ |              | $\checkmark$ |                  | √ * <sup>3</sup> |              | $\checkmark$ | $\checkmark$                    | √ * 4                           |
| 5.1.2 ch             | $\checkmark$ | $\checkmark$ | $\checkmark$ |                  | √ * <sup>3</sup> |              | $\checkmark$ | $\checkmark$                    | √ * 4                           |
| 6.1.2 ch             | $\checkmark$ |              | $\checkmark$ | $\checkmark$     | √ * 5            |              | $\checkmark$ | $\checkmark$                    |                                 |
| 7.1.2 ch             | $\checkmark$ | $\checkmark$ | $\checkmark$ | $\checkmark$     | √*5              |              | $\checkmark$ | $\checkmark$                    |                                 |
| 4.1.4 ch             | $\checkmark$ |              | $\checkmark$ |                  | $\checkmark$     | $\checkmark$ |              |                                 |                                 |
| 5.1.4 ch             | $\checkmark$ | $\checkmark$ | $\checkmark$ |                  | $\checkmark$     | $\checkmark$ |              |                                 |                                 |
| 6.1.4 ch             | $\checkmark$ |              | $\checkmark$ | √ * 6            | $\checkmark$     | $\checkmark$ |              |                                 |                                 |
| 7.1.4 ch             | $\checkmark$ | $\checkmark$ | $\checkmark$ | ✓ * 6            | $\checkmark$     | $\checkmark$ |              |                                 |                                 |

Avec chacune des combinaisons, il est possible de raccorder jusqu'à deux caissons de basse sous tension.

#### Points à noter avec les combinaisons d'enceintes

- \* 1: Il n'est pas possible d'utiliser Bi-AMP et les enceintes ZONE en même temps. Cependant, de 2.1 ch à 7.1 ch, il est possible d'utiliser les enceintes Bi-AMP et ZONE 2 en même temps.
- \* 2: Si vous n'avez pas raccordé d'enceintes ZONE 3 dans une autre pièce mais uniquement les enceintes ZONE 2, raccordez les enceintes ZONE 2 aux prises HEIGHT 1. Toutefois, si les raccords de bi-amplification sont utilisés pour les enceintes avant, raccordez les enceintes ZONE 2 aux prises HEIGHT 2.
- \* 3: Si les enceintes avant sont sur le point d'être bi-amplifiée, les enceintes en hauteur devront être raccordées aux prises HEIGHT 2.
- \* 4: Les enceintes ZONE 2 doivent être raccordées aux prises HEIGHT 1, les enceintes ZONE 3 doivent être raccordées aux prises SURROUND BACK, et les enceintes en hauteur doivent être raccordées aux prises HEIGHT 2.
- \* 5: Cet appareil est un amplificateur à 9 canaux, donc pour effectuer un raccordement en bi-amplification avec les enceintes avant, utilisez un câble RCA pour raccorder l'amplificateur de puissance aux prises PRE OUT HEIGHT 2, puis raccordez les enceintes en hauteur à l'amplificateur de puissance.
- \* 6: Cet appareil est un amplificateur à 9 canaux, donc avec cette combinaison, utilisez un câble RCA

pour raccorder l'amplificateur de puissance aux prises PRE OUT BACK, puis raccordez les enceintes surround arrière à l'amplificateur de puissance.

#### **HEIGHT 1/HEIGHT 2**

En raccordant 2 paires d'enceintes en hauteur, les combinaisons d'enceintes en hauteur que vous pouvez choisir sont les suivantes.

- Height 1 Speaker: Top Middle, Height 2 Speaker: Rear High
- Height 1 Speaker : Front High, Height 2 Speaker : Une parmi Rear High/Top Middle/Top Rear/Dolby Enabled Speaker (Surround)/Dolby Enabled Speaker (Surround Back)
- Height 1 Speaker : Top Front ou Dolby Enabled Speaker (Front), Height 2 Speaker : Une parmi Rear High/Top Rear/Dolby Enabled Speaker (Surround)/Dolby Enabled Speaker (Surround Back)

Lorsque vous raccordez une seule paire d'enceintes en hauteur, choisissez un seul type d'enceintes en hauteur parmi les types disponibles.

8

### Étape 2 : Raccordez les enceintes

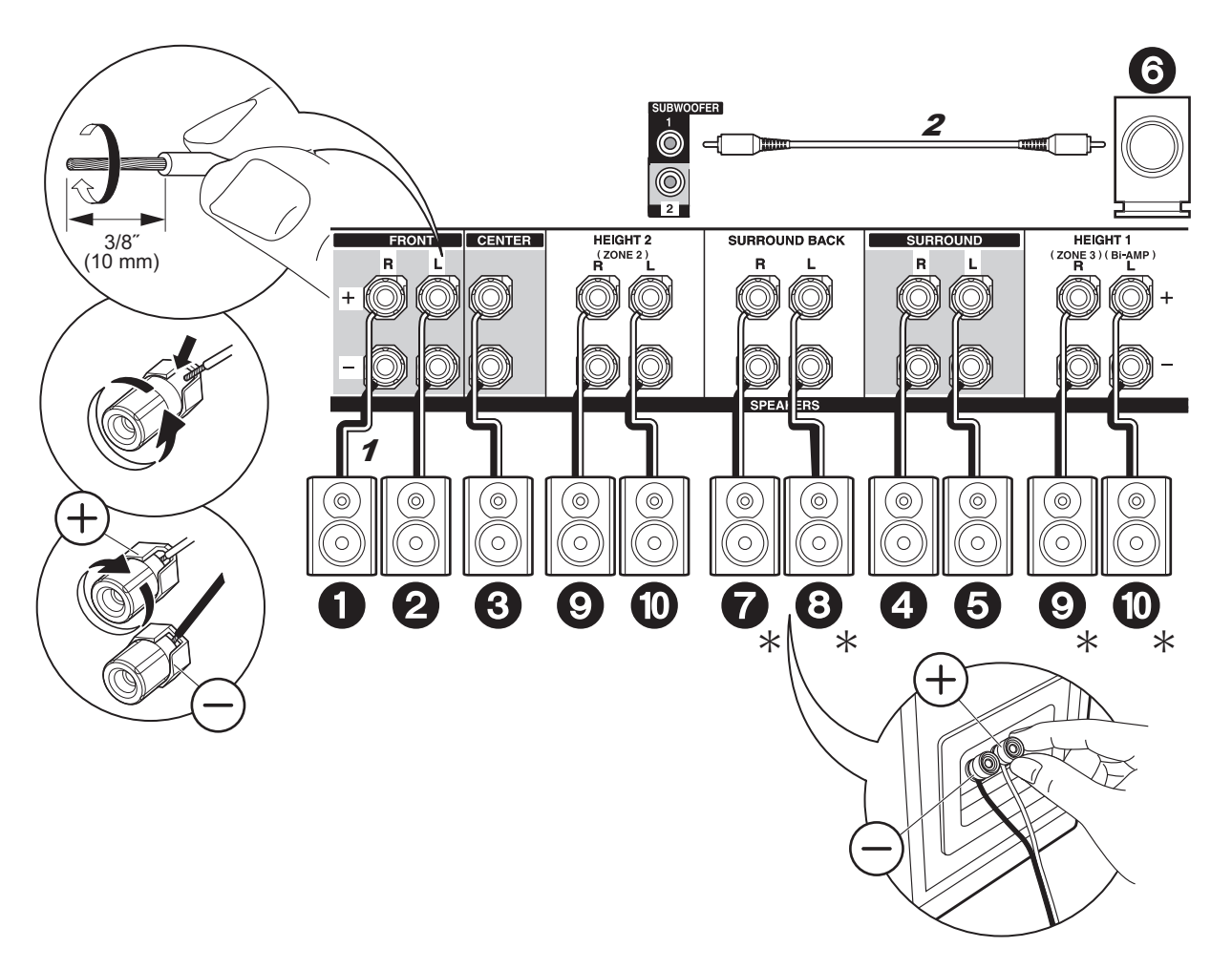

#### Raccordements de base $\checkmark$

Référez-vous à l'illustration pour raccorder le système d'enceintes.

\* En fonction des combinaisons d'enceintes, vous aurez besoin de raccorder d'autres prises. Voir "Points à noter avec les combinaisons d'enceintes" (→P8) pour avoir plus de détails.

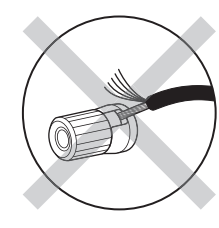

Fr

Vérifiez que les fils dénudés des enceintes ne dépassent pas des bornes d'enceinte lors du raccordement. Si les fils dénudés des enceintes entrent en contact avec le panneau arrière ou si les fils + et - se touchent, le circuit de protection sera activé.

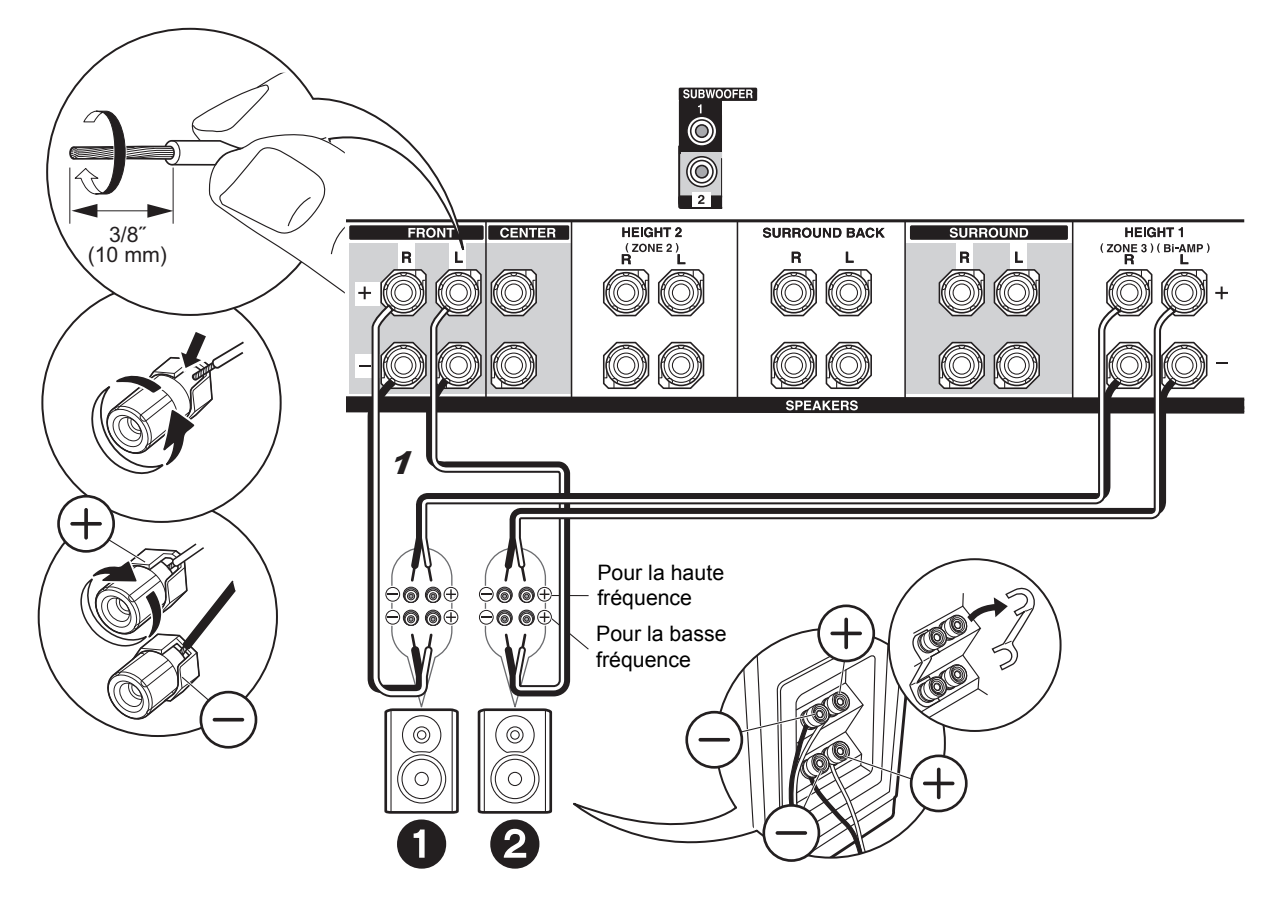

### Raccordement des enceintes en bi-amplification

Raccordez des enceintes avant compatibles avec la biamplification aux prises FRONT et aux prises HEIGHT 1. Assurez-vous de retirer le cavalier se trouvant entre les prises des graves et les prises des aigus des enceintes avant. En cas de connexion en bi-amplification, reportezvous au mode d'emploi de vos enceintes.

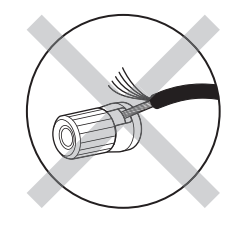

Vérifiez que les fils dénudés des enceintes ne dépassent pas des bornes d'enceinte lors du raccordement. Si les fils dénudés des enceintes entrent en contact avec le panneau arrière ou si les fils + et – se touchent, le circuit de protection sera activé.

### Étape 3 : Raccordez le téléviseur

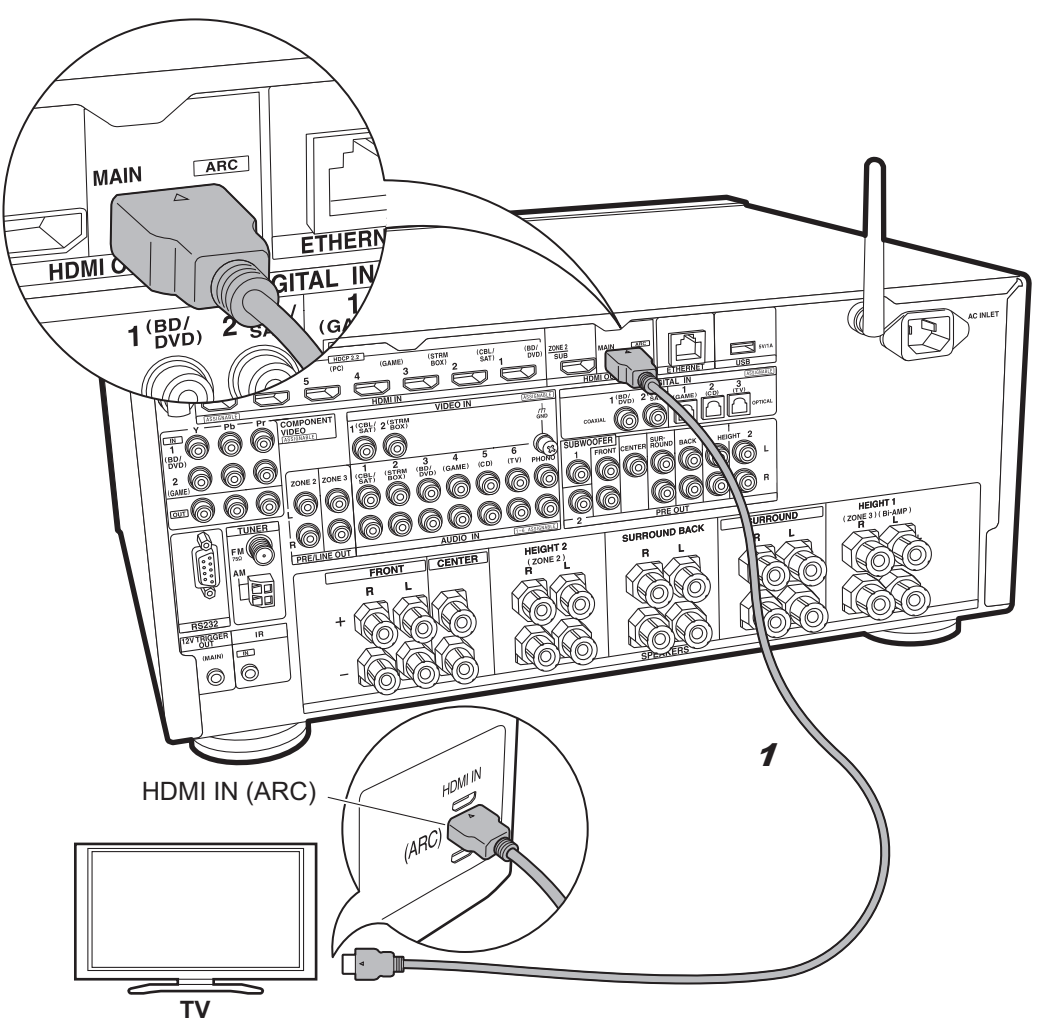

### 🗹 TV-1 (ARC TV)

Ceci décrit les raccordements d'un téléviseur qui prend en charge la fonctionnalité ARC (Audio Return Channel). En raccordant un seul câble HDMI, vous pouvez non seulement reproduire la vidéo entrant dans cet appareil vers le téléviseur, mais vous pouvez également lire le son du téléviseur via cet appareil. Pour le raccordement, choisissez une prise HDMI IN du téléviseur qui prend en charge la fonctionnalité ARC.

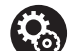

#### Configuration

 Des réglages sont nécessaires pour utiliser la fonctionnalité ARC. Sélectionnez "Yes" dans "5. Audio Return Channel" (→P22) dans la Initial Setup.

• Veuillez lire le mode d'emploi du téléviseur pour connaitre le sens des raccordements et la configuration du téléviseur.

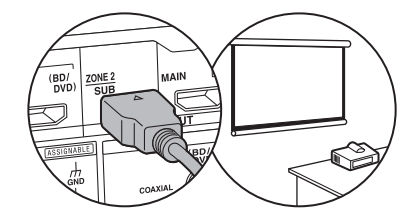

Un autre téléviseur ou projecteur peut être raccordé à la prise HDMI OUT SUB. Cette prise ne prend pas en charge la fonctionnalité ARC. Pour avoir des détails sur la manière de reproduire la vidéo depuis la prise HDMI OUT SUB (→P23)

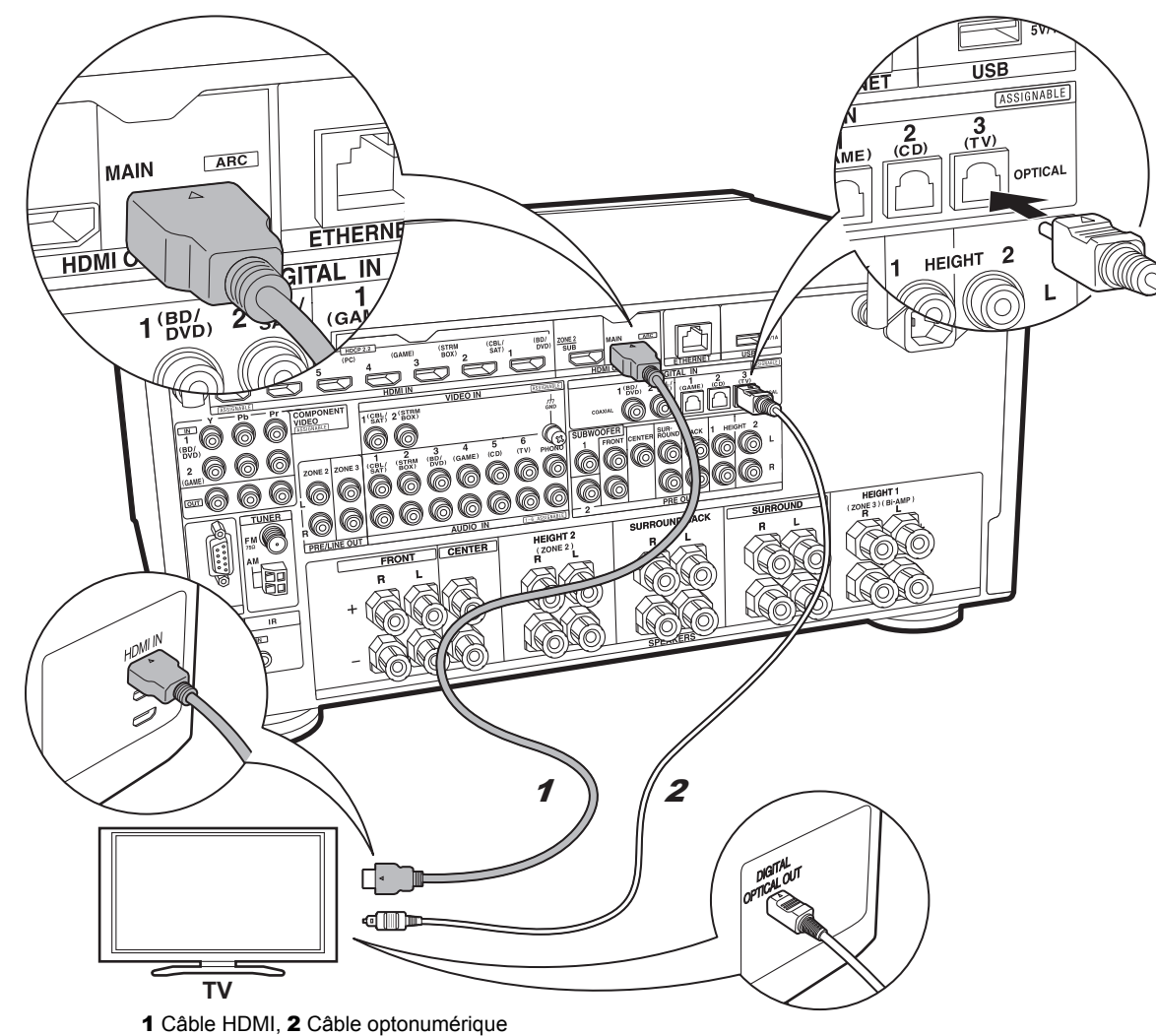

### 🗸 TV-2 (Non-ARC TV)

Ceci décrit les raccordements d'un téléviseur qui ne prend pas en charge la fonctionnalité ARC (Audio Return Channel). En raccordant un câble HDMI ainsi qu'un câble optonumérique, vous pouvez non seulement reproduire la vidéo entrant dans cet appareil vers le téléviseur, mais vous pouvez également lire le son du téléviseur via cet appareil.

Si le téléviseur ne possède pas de prise DIGITAL OPTICAL OUT, utilisez un câble audio analogique et raccordez la prise ANALOG AUDIO OUT du téléviseur à la prise AUDIO IN TV de cet appareil.

 Le raccordement d'un câble optonumérique n'est pas nécessaire si vous regardez la télévision via un décodeur (qui n'utilise pas le tuner du téléviseur) que vous avez branché à la prise INPUT de cet appareil.

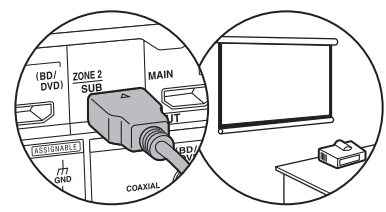

Un autre téléviseur ou projecteur peut être raccordé à la prise HDMI OUT SUB. Cette prise ne prend pas en charge la fonctionnalité ARC. Pour avoir des détails sur la manière de reproduire la vidéo depuis la prise HDMI OUT SUB (→P23)

### Étape 4 : Raccordez les appareils AV

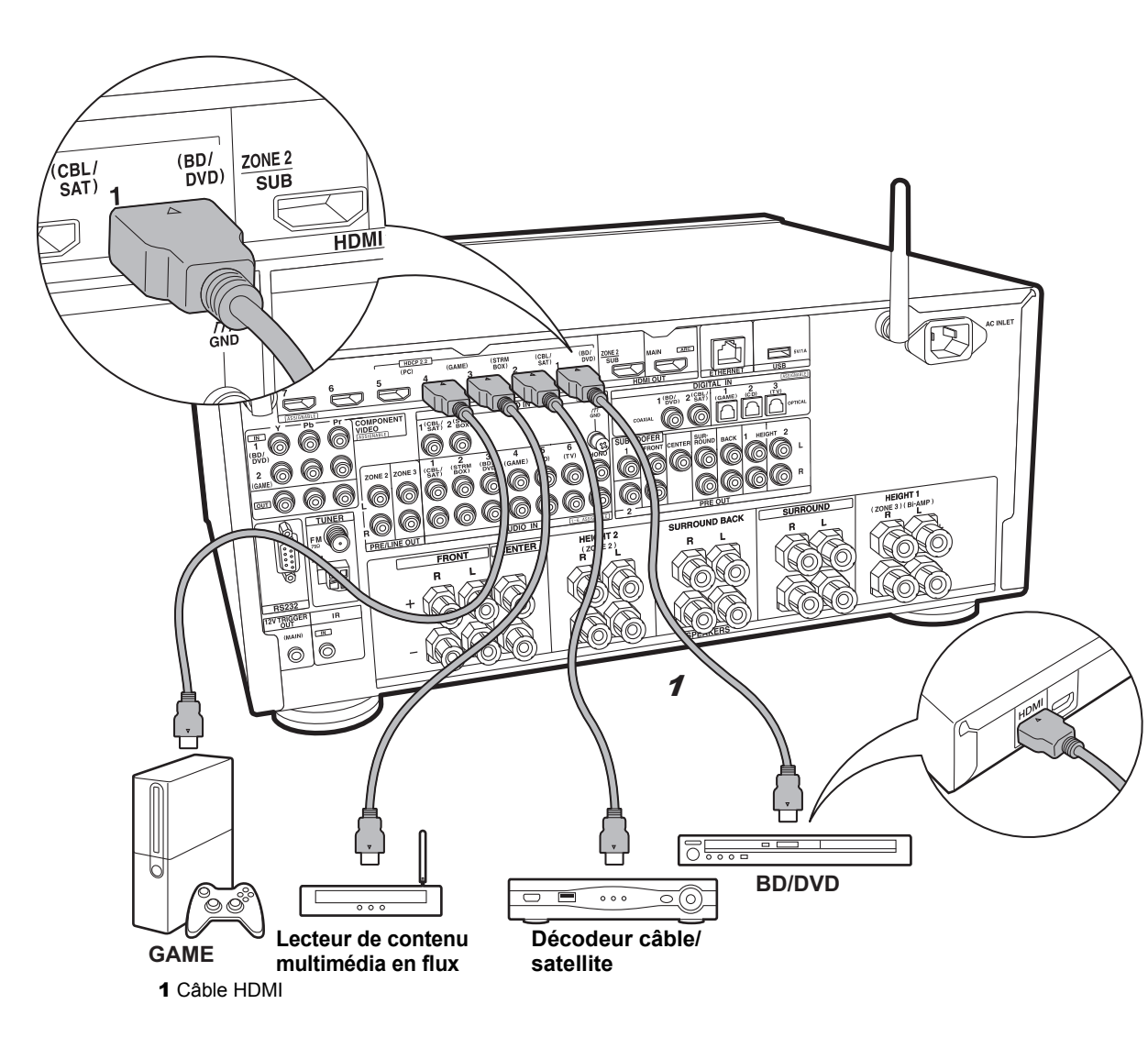

### Des appareils AV HDMI

Il s'agit d'un exemple de raccordement avec un appareil AV possédant une prise HDMI. Avec le raccordement d'un appareil AV conforme à la norme CEC (Consumer Electronics Control), vous pouvez utiliser des fonctionnalités comme le HDMI CEC qui est lié au sélecteur d'entrée, et le HDMI Standby Through qui vous permet de lire la vidéo et le son provenant d'un appareil AV sur le téléviseur même si cet appareil est en veille.

 Pour lire une vidéo en 4K ou en 1080p, utilisez un câble HDMI haute vitesse. De plus, pour profiter d'une vidéo compatible HDCP2.2, raccordez les prises HDMI IN1 à IN5.

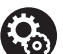

#### Configuration

 La configuration HDMI (→P22) est nécessaire pour utiliser les fonctionnalités HDMI CEC et HDMI Standby Through. Faites les réglages une fois que tous les raccordements ont été effectués.

• Pour bénéficier du son surround numérique, y compris Dolby Digital, la sortie audio devra être réglée sur "Bitstream output" sur le lecteur Blu-ray ou les autres appareils raccordés.

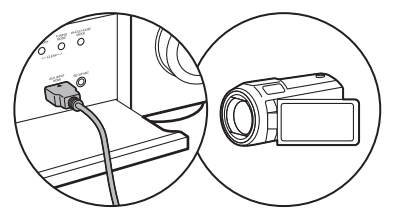

Vous pouvez raccorder un appareil comme un caméscope à la prise AUX INPUT HDMI de la façade avant.

13

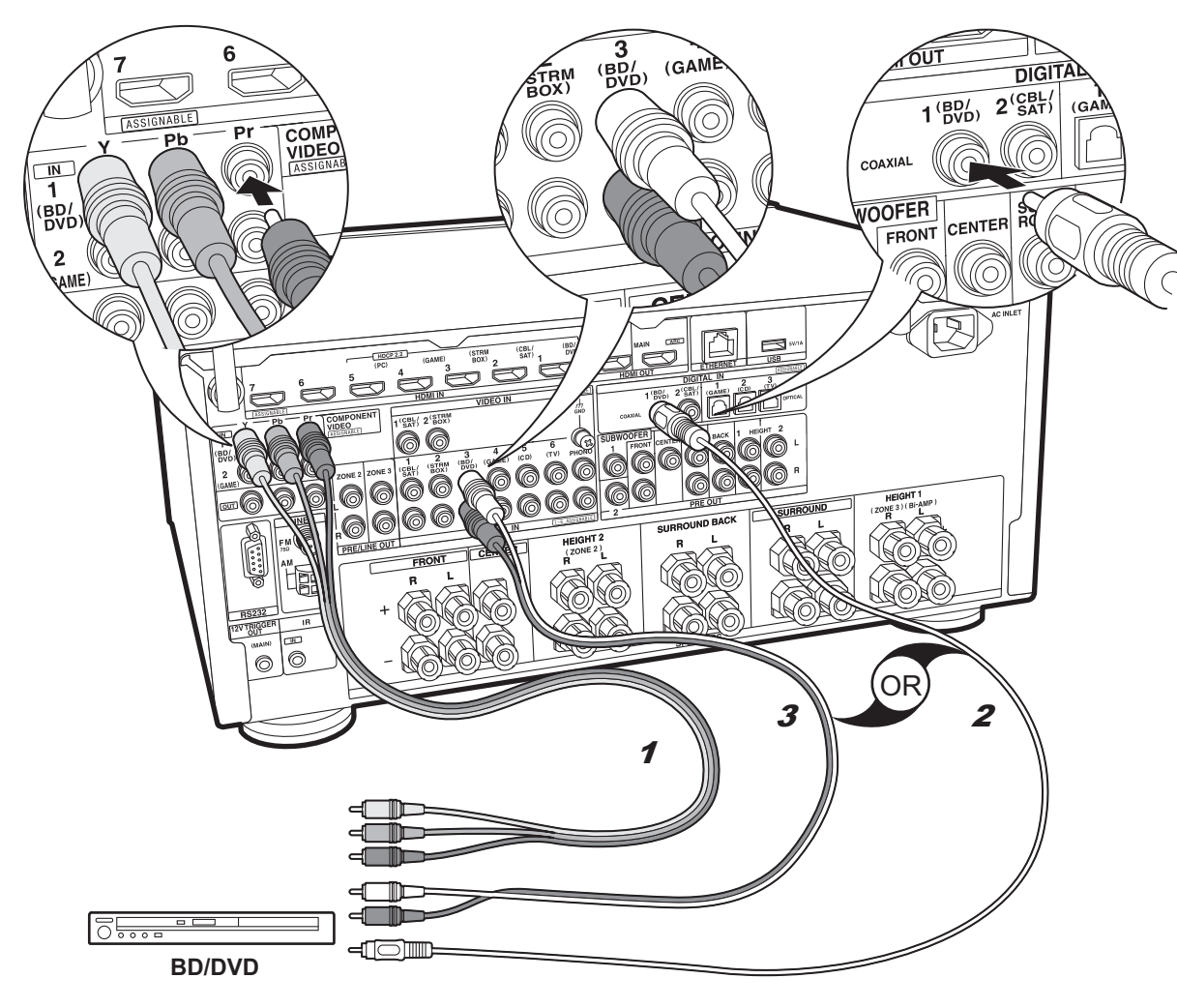

# Des appareils AV non HDMI

Il s'agit d'un exemple de raccordement avec un appareil AV ne possédant pas de prise HDMI. Effectuez les raccordements de l'appareil AV en fonction des prises qu'il possède. Si le raccordement pour l'entrée vidéo est effectué à la prise BD/DVD, le raccordement pour l'entrée audio devra également se faire aux prises BD/DVD, et ainsi de suite, de manière à raccorder les entrées vidéo et les entrées audio portant le même nom. Notez que les signaux vidéo entrant par la prise VIDEO IN ou les prises COMPONENT VIDEO IN seront convertis en signaux vidéo HDMI puis reproduit par la prise HDMI OUT.

- Pour profiter de la lecture surround numérique dans des formats comme le Dolby Digital, vous devez effectuer un raccordement avec un câble coaxial numérique ou un câble optonumérique pour les signaux audio.
- Il est possible de changer l'affectation des prises d'entrée que vous voyez sur l'illustration de gauche, pour que vous puissiez raccorder une prise autre que BD/DVD. Pour plus de détails, consultez le mode d'emploi avancé.

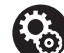

#### Configuration

 Les prises COMPONENT VIDEO IN ne sont compatibles qu'avec les résolutions 480i ou 576i. Lorsque les signaux vidéo entrent par les prises COMPONENT VIDEO IN, réglez la résolution de sortie du lecteur sur 480i ou 576i. Sélectionnez entrelacé s'il n'y a pas d'option 480i, etc. Si votre lecteur ne prend pas en charge la sortie 480i ou 576i, utilisez la prise VIDEO IN.

• Pour bénéficier du son surround numérique, y compris Dolby Digital, la sortie audio devra être réglée sur "Bitstream output" sur le Lecteur Blu-ray ou les autres appareils raccordés.

1 Câble vidéo composante, 2 Câble coaxial numérique, 3 Câble audio analogique

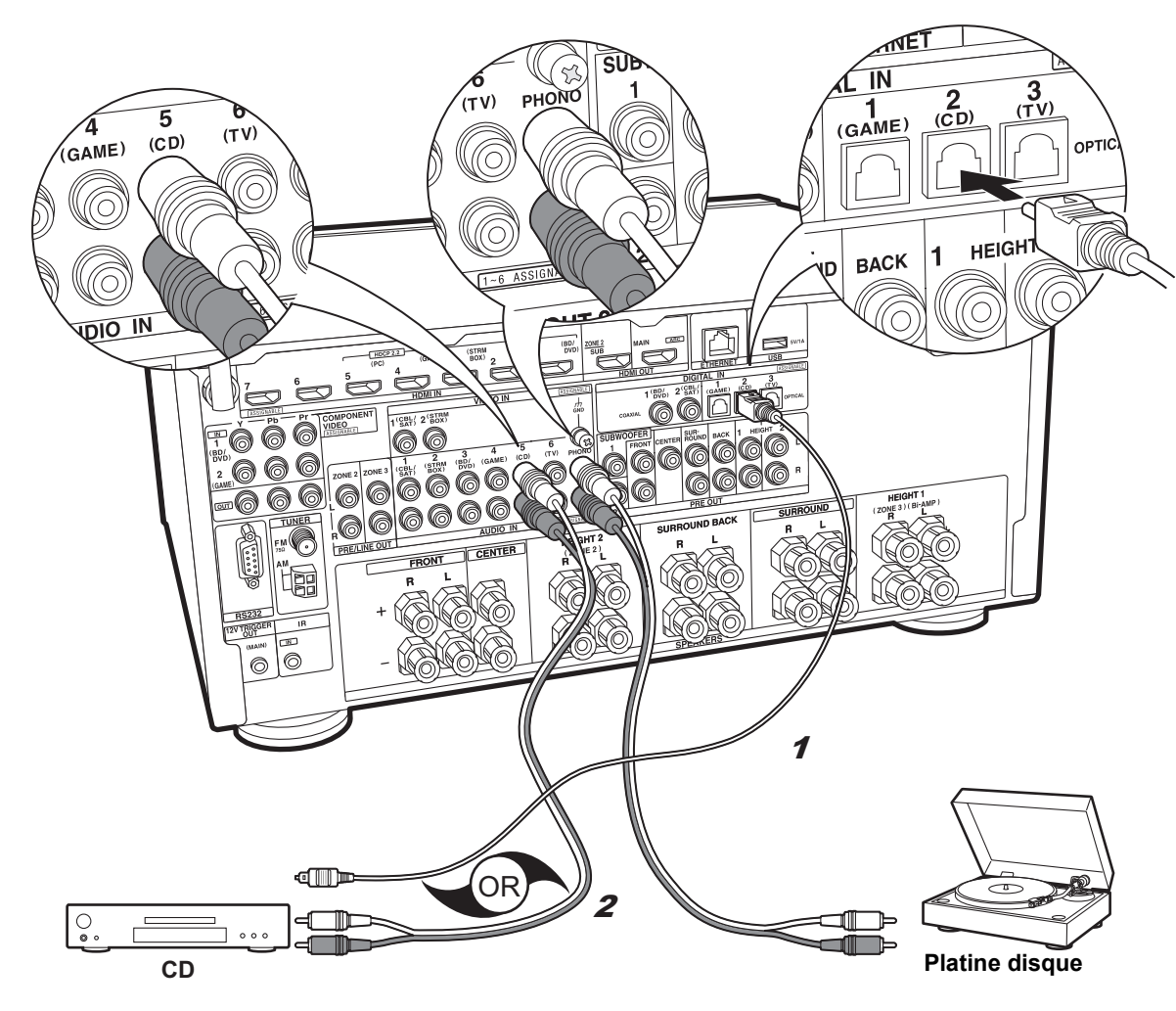

### Des appareils audio

Exemple de raccordement avec un appareil audio. Raccordez un lecteur CD à l'aide d'un câble optonumérique ou d'un câble audio analogique. Vous pouvez également raccorder une platine disque possédant une cartouche de type MM à la prise PHONO.

 Si la platine disque possède un égaliseur audio intégré, branchez-la à une autre prise AUDIO IN que la prise PHONO. De plus, si la platine disque utilise une cartouche de type MC, installez un égaliseur audio compatible avec les cartouches de type MC entre l'appareil et la platine disque, puis raccordez n'importe quelle prise AUDIO IN autre que la prise PHONO.

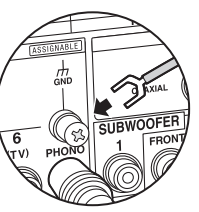

Si la platine disque a un fil de mise à la terre, branchez-le à la borne GND de cet appareil.

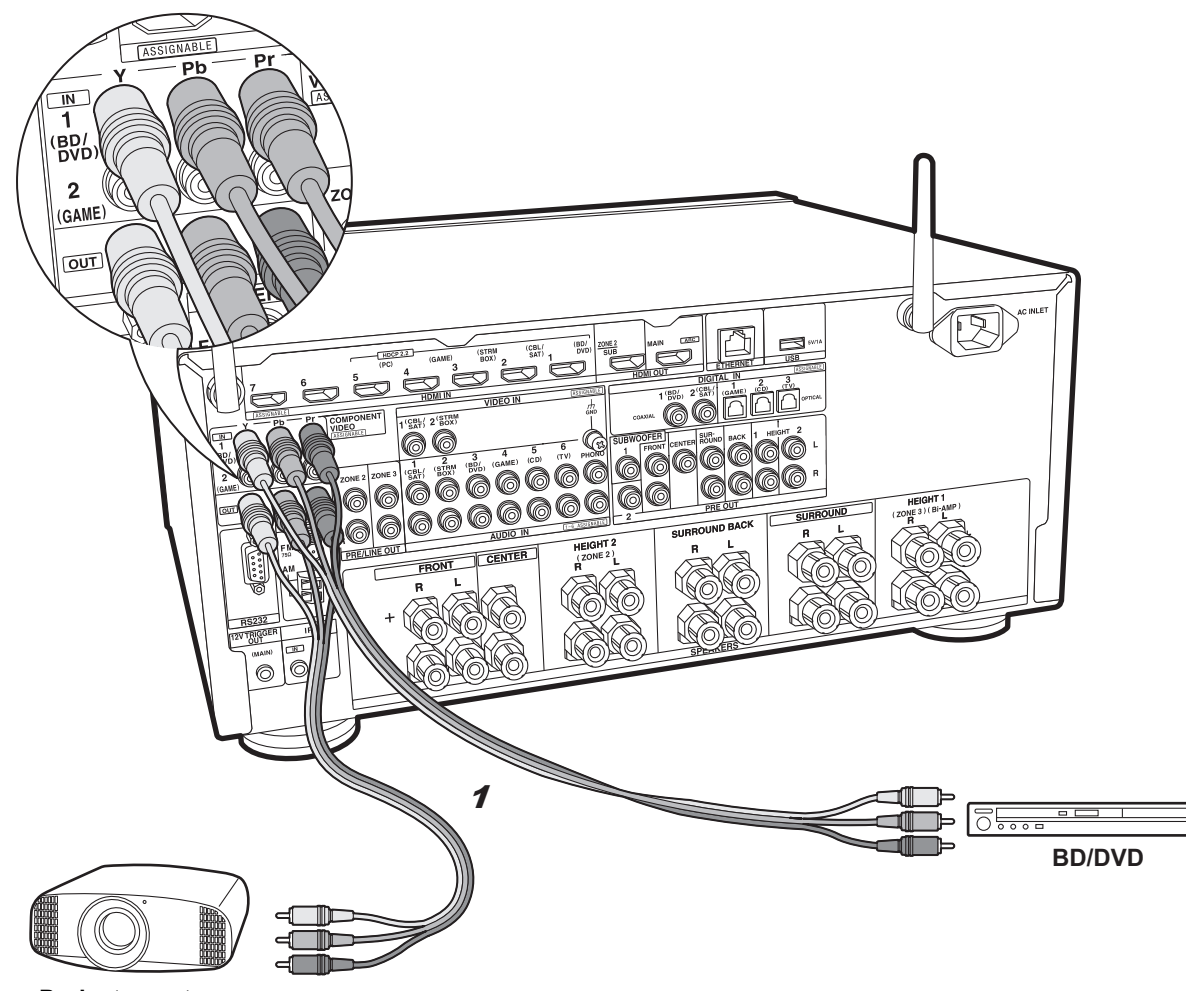

# Moniteur vidéo composante

Utilisez un câble de vidéo composante pour raccorder un téléviseur ou un projecteur qui possède des entrées vidéo composante plutôt qu'une entrée HDMI. Pour reproduire la vidéo par les prises COMPONENT VIDEO OUT, vous devez raccorder les appareils AV externes à l'aide d'un câble vidéo composante.

Projecteur, etc.

1 Câble vidéo composante

### Étape 5 : Raccordement multizone

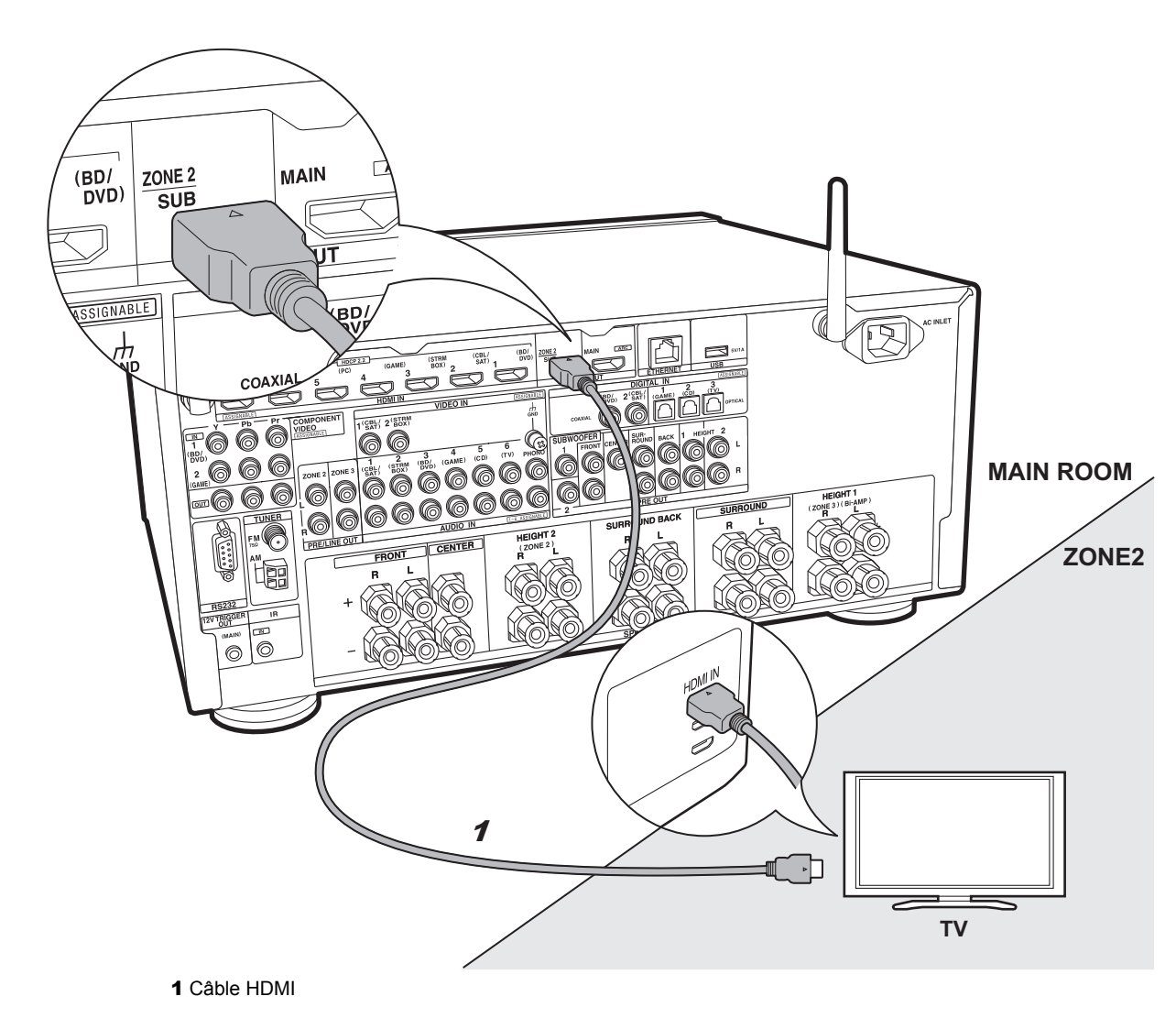

### ZONE 2 TV

Vous pouvez voir le contenu provenant d'un lecteur de Blu-ray Disc situé dans la pièce principale (là où cet appareil est situé) sur un téléviseur équipé d'une entrée HDMI situé dans une pièce différente (ZONE 2) ou lire le contenu provenant d'un autre appareil AV. Seule la vidéo provenant de dispositifs raccordés aux prises HDMI IN1 à IN5 peut être lue sur le téléviseur situé dans une pièce différente.

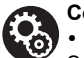

#### Configuration

 Des réglages sont nécessaires dans la Initial Setup, "4. Configuration Multi Zone" (→P22) pour bénéficier de cette fonctionnalité.

• Le son provenant des appareils AV externes connectés peut seulement être lu dans la ZONE 2 lorsque le son est analogique ou qu'il est 2ch PCM. Il peut également être nécessaire de convertir le son reproduit par l'appareil AV vers la sortie PCM.

17

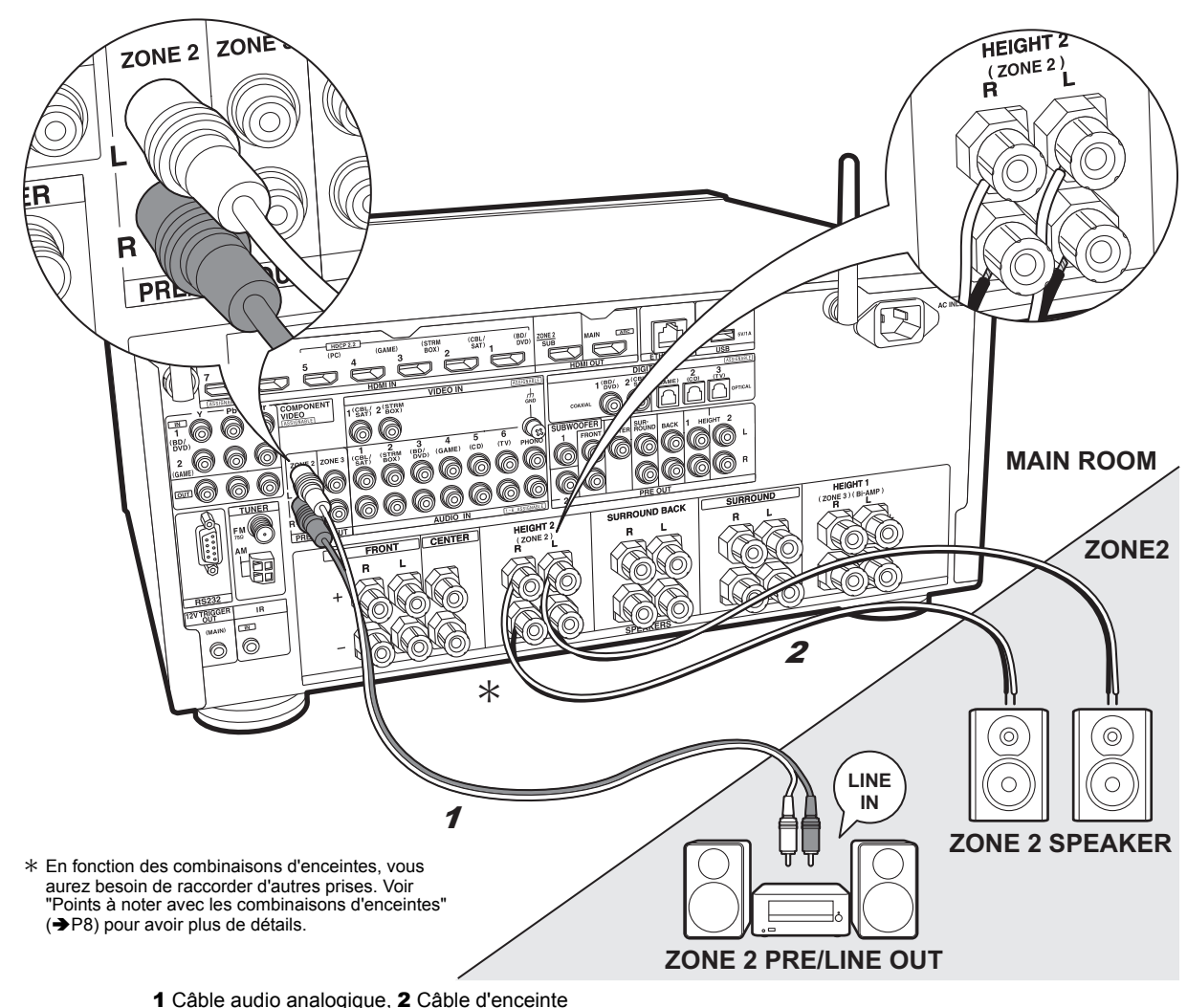

### ZONE 2 PRE/LINE OUT / ZONE 2 SPEAKER

Vous pouvez écouter le son dans une pièce différente, par exemple, en faisant jouer un lecteur de Blu-ray Disc dans la pièce principale (là où cet appareil est situé) et en écoutant la radio Internet dans une autre pièce (ZONE 2).

#### Raccordements avec un appareil AV

Raccordez à une prise HDMI IN 1 à 5 si vous désirez reproduire le son d'un appareil AV vers la ZONE 2. Si l'appareil AV ne possède pas de prise HDMI, raccordez à l'aide d'un câble optonumérique, d'un câble coaxial numérique, ou d'un câble audio analogique.

#### **ZONE 2 PRE/LINE OUT**

Il est possible de lire des sources 2 canaux dans une pièce différente pendant que des sources au format 11.1 maximum sont lues dans la pièce principale. Branchez les prises ZONE 2 PRE/LINE OUT de l'appareil et les prises LINE IN de l'amplificateur principal ou l'amplificateur de puissance situé dans une pièce différente à l'aide d'un câble audio analogique.

#### **ZONE 2 SPEAKER**

Il est possible de raccorder les enceintes situées dans une autre pièce et de lire des sources sur 2 canaux.

 Vous pouvez lire avec un système 7.1 maximum dans la pièce principale durant la lecture dans la ZONE 2. Avec un raccordement en biamplification ou tandis que les paramètres de connexion des enceintes ZONE 3 sont activés, il n'y a pas de son provenant des enceintes surround arrière ou des enceintes en hauteur et une lecture en 5.1 maximum est possible dans la pièce principale. Les modes d'écoute comme le Dolby Atmos ne peuvent pas être sélectionnés.

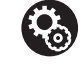

#### Configuration

 Des réglages sont nécessaires dans la Initial Setup, "4. Configuration Multi Zone" (→P22) pour bénéficier de cette fonctionnalité.

 Le son provenant des appareils AV externes connectés peut seulement être lu dans la ZONE 2 lorsque le son est analogique ou qu'il est 2ch PCM. Si vous avez raccordé cet appareil avec un câble HDMI ou un câble optonumérique/ coaxial, il peut être nécessaire de convertir le son reproduit par l'appareil AV vers la sortie PCM.

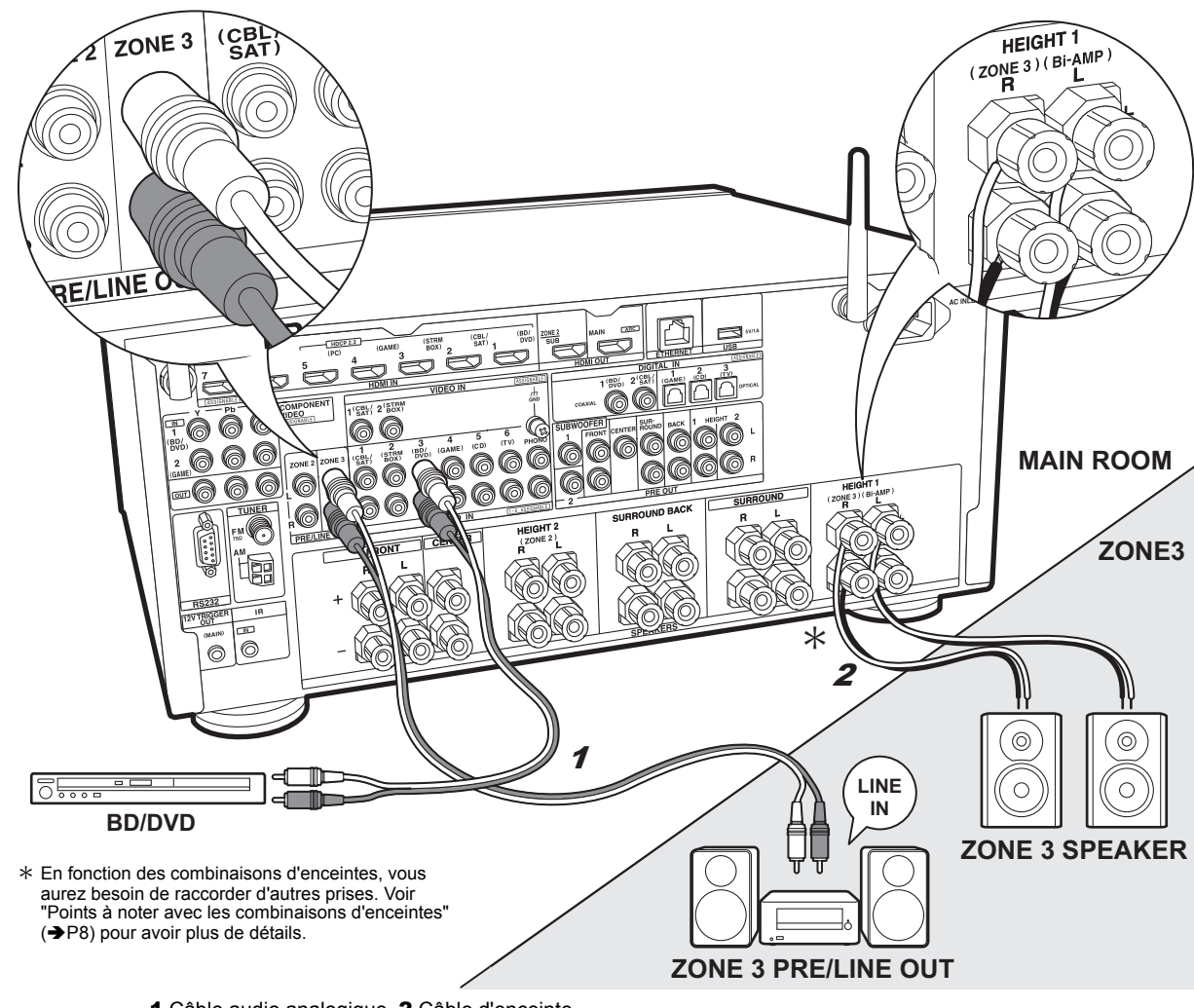

### ZONE 3 PRE/LINE OUT / ZONE 3 SPEAKER

En même temps que dans la pièce principale et la ZONE 2, vous pouvez également profiter du son dans une autre pièce supplémentaire (ZONE 3).

#### Raccordements avec un appareil AV

Pour reproduire le son d'un appareil AV externe vers la ZONE 3, raccordez en utilisant un câble audio analogique. Reproduire vers la ZONE 3 n'est pas possible si vous avez raccordé un câble HDMI ou un câble optonumérique/coaxial.

#### **ZONE 3 PRE/LINE OUT**

Il est possible de lire des sources 2 canaux dans une pièce différente pendant que des sources au format 11.1 maximum sont lues dans la pièce principale. Branchez les prises ZONE 3 PRE/LINE OUT de l'appareil et les prises LINE IN de l'amplificateur principal ou l'amplificateur de puissance situé dans une pièce différente à l'aide d'un câble audio analogique.

#### **ZONE 3 SPEAKER**

Il est possible de raccorder les enceintes situées dans une autre pièce et de lire des sources sur 2 canaux.

 Durant la lecture en ZONE 3, il n'y a pas de son provenant des enceintes surround arrière ou des enceintes en hauteur et une lecture en 5.1 maximum est possible dans la pièce principale. Les modes d'écoute comme les modes Dolby Atmos ne peuvent pas être sélectionnés.

#### Configuration

6

• Des réglages sont nécessaires dans la Initial Setup, "4. Configuration Multi Zone" (→P22) pour bénéficier de cette fonctionnalité.

### Étape 6 : Raccordement d'autres câbles

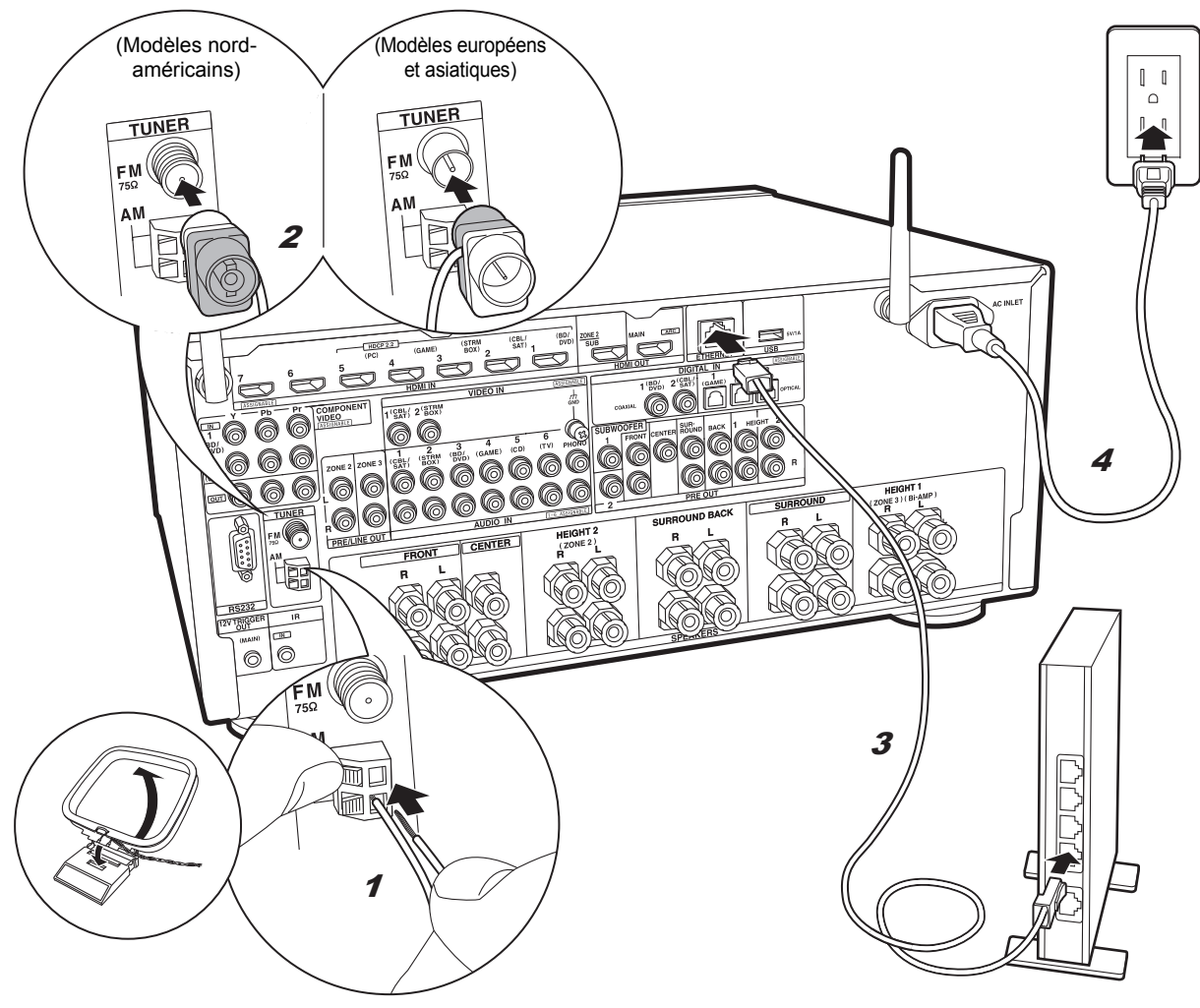

#### 1 Antenne cadre AM, 2 Antenne FM intérieure, 3 Câble Ethernet, 4 Cordon d'alimentation

#### Raccordement de l'antenne

Déplacez l'antenne tout en écoutant la radio pour trouver la meilleure position de réception. Utilisez une punaise ou quelque chose de similaire pour accrocher le fil de l'antenne FM intérieure au mur.

#### Raccordement au réseau

Connectez cet appareil au réseau à l'aide du LAN filaire ou du Wi-Fi (LAN sans fil). Vous pouvez profiter des fonctionnalités réseau comme la radio Internet, Music Server et AirPlay en connectant l'appareil au réseau. Si vous vous connectez par LAN filaire, raccordez un câble Ethernet au port ETHERNET comme montré sur l'illustration. Pour vous connecter par Wi-Fi, après avoir sélectionné "Wireless" dans "3. Connexion au réseau" ( $\Rightarrow$ P22) de la Initial Setup, sélectionnez la méthode de réglage désirée et suivez les instructions à l'écran pour configurer la connexion.

#### Branchement du cordon d'alimentation

Cet appareil dispose d'un cordon d'alimentation amovible. Branchez le cordon d'alimentation à la prise électrique après avoir effectué tous les autres raccordements. Branchez le cordon d'alimentation à la prise AC INLET de l'appareil et à la prise électrique. Débranchez toujours la prise électrique en premier lorsque vous retirez le cordon d'alimentation.

Vous pouvez trouver le sélecteur de tension sur le panneau arrière des modèles intégrant plusieurs niveaux de tension électrique. Veuillez régler la tension électrique correspondant à votre pays ou région. Avant de changer la tension électrique, débranchez le cordon d'alimentation. Utilisez un tournevis de taille movenne

pour actionner le sélecteur de tension.

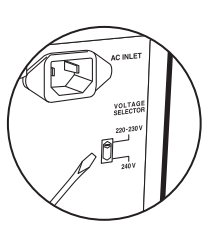

### Etape 7 : Mise sous tension & Configuration initiale

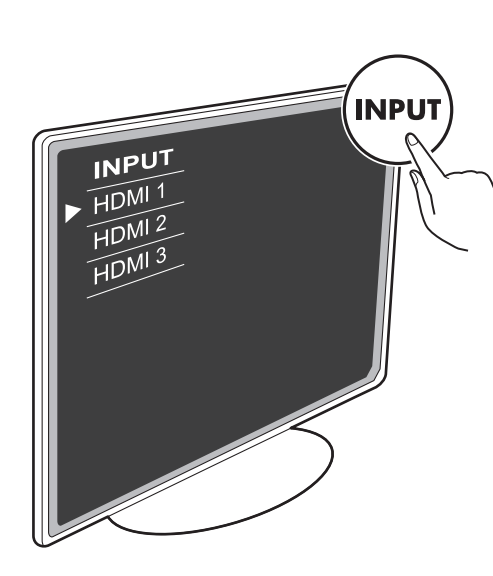

#### Pour refaire la Initial Setup

Réglez l'entrée du téléviseur sur celle assignée à l'appareil.

Lorsque vous mettez en marche l'appareil pour la première fois, la Initial Setup s'affiche automatiquement sur le téléviseur pour vous permettre d'effectuer les réglages nécessaires au démarrage en utilisant des commandes simples en suivant le guide à l'écran.

 Si vous interrompez la procédure en cours ou si vous désirez modifier un réglage effectué lors de la Initial Setup, appuvez sur la touche 🖸 de la télécommande. sélectionnez "7. Miscellaneous" - "Initial Setup", et appuyez sur ENTER.

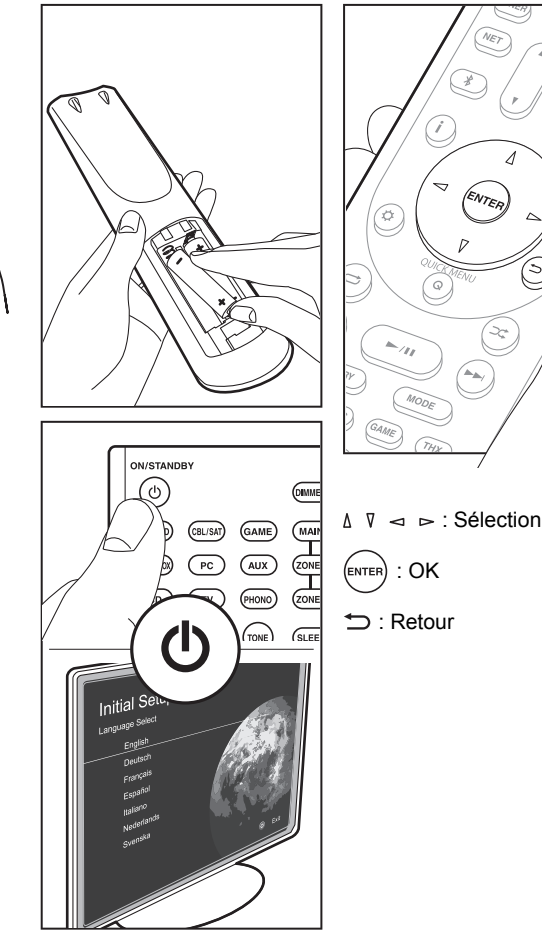

#### 1. Calibrage de la pièce AccuEQ

Positionnez le microphone de configuration d'enceinte fourni sur la position d'écoute, mesurez les tonalités de test émises par les enceintes, l'appareil règle alors automatiguement le niveau de volume optimal pour chaque enceinte, les fréquences de croisement, et la distance depuis la position d'écoute. Ceci active également la correction de la déformation causée par l'environnement acoustique de la pièce.

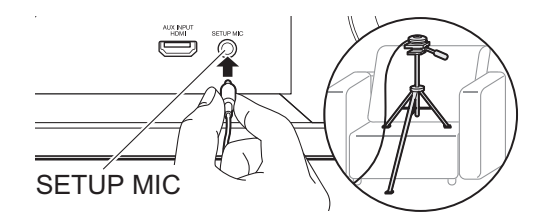

- Pour mettre un microphone de configuration d'enceinte sur un trépied, consultez l'illustration pour le mettre en place.
- Réglez le volume du caisson de basse à plus de la moitié.
- · Le calibrage prend entre 3 et 12 minutes. Les enceintes émettent la tonalité de test à haut volume durant les mesures, soyez donc prudent avec votre entourage. Gardez la pièce aussi silencieuse que possible lors des mesures.
- Pour utiliser des enceintes certifiées THX, THX recommande de régler la fréquence de croisement sur "80Hz(THX)". Il est également conseillé de régler manuellement les paramètres de chaque enceinte pour les adapter aux caractéristiques de chaque pièce.
- Si cet appareil n'est soudainement plus alimenté, les fils se trouvant à l'intérieur des câbles peuvent avoir touché le panneau arrière ou d'autres fils et déclenché le circuit de protection. Entortillez une nouvelle fois correctement les fils et vérifiez qu'ils ne dépassent pas des bornes d'enceinte lors du branchement

#### 2. Connexion de la source

Vérifiez que chaque source d'entrée est correctement raccordée. Suivez le guide, sélectionnez l'entrée que vous désirez vérifier, démarrez la lecture sur le lecteur sélectionné, et vérifiez que les images apparaissent sur le téléviseur et que le son est lu.

#### 3. Connexion au réseau

Configurez la connexion Wi-Fi avec un point d'accès tel qu'un routeur LAN sans fil. Il existe les deux méthodes de connexion au Wi-Fi suivantes :

"Scan Networks": Recherchez un point d'accès depuis cet appareil. Récupérez le SSID du point d'accès au préalable. "Use iOS Device (iOS7 or later)": Partagez les paramètres Wi-Fi du dispositif iOS avec cet appareil.

Si vous sélectionnez "Scan Networks", il y a deux choix de méthode de connexion supplémentaires. Vérifiez ce qui suit :

- "Enter Password": Saisissez le mot de passe (ou clé) du point d'accès à connecter.
- "Push Button": Si le point d'accès a une touche de connexion automatique, vous pouvez vous connecter sans saisir de mot de passe.
- Si le SSID du point d'accès ne s'affiche pas, alors dans la liste des SSID, sélectionnez "Other..." avec les touches du curseur ▷ de la télécommande et appuyez sur ENTER, puis suivez les instructions à l'écran.

#### Saisie clavier

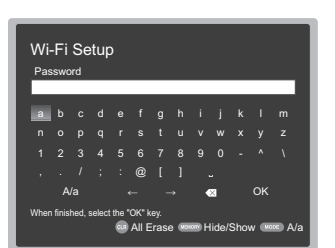

Pour permuter entre les majuscules et les minuscules, sélectionnez "A/a" sur l'écran et appuyez sur ENTER. Pour choisir de masquer le mot de passe par des " \* " ou de l'afficher textuellement, appuyez sur la touche MEMORY de la télécommande. Appuyez sur CLR pour supprimer tous les caractères saisis.

 Un écran de confirmation vous demandant d'accepter la politique de confidentialité s'affiche pendant la configuration du réseau. Sélectionnez "Yes" et appuyez sur ENTER pour accepter.

#### 4. Configuration Multi Zone

Effectuez ces réglages pour pouvoir profiter de la vidéo et du son dans une autre pièce que la pièce principale (ZONE 2/ZONE 3).

Sélectionnez "Using AV Receiver" en raccordant des enceintes dans une pièce différente. Sélectionnez "with External Premain Amplifier" en raccordant l'amplificateur principal dans une pièce différente. Sélectionnez "with External Power Amplifier" en raccordant un amplificateur de puissance.

Si vous allez raccorder un téléviseur dans une pièce différente (ZONE 2), alors lorsque "Would you be using TV in 2nd room?" s'affiche, sélectionnez "Yes".

#### 5. Audio Return Channel

Si vous avez raccordé un téléviseur qui prend en charge la fonctionnalité ARC, sélectionné "Yes". Le paramètre ARC de cet appareil s'active et vous pouvez écouter le son du téléviseur via cet appareil.

• Si vous sélectionnez "Yes", la fonction HDMI CEC s'active et la consommation d'énergie augmente durant la veille.

### **Configuration HDMI**

#### HDMI CEC

Effectuez ce réglage pour activer la fonctionnalité de contrôle des dispositifs conformes avec la norme CEC. Ceci est automatiquement activé si vous avez sélectionné "Yes" dans "5. Audio Return Channel" de la Initial Setup. Appuyez sur la touche 🗘 de la télécommande pour régler "5. Hardware" – "HDMI" – "HDMI CEC" sur "On" sur l'écran du téléviseur. Active également la fonctionnalité de contrôle CEC sur le dispositif CEC que vous avez raccordé.

| 5-1 HDMI             |           |
|----------------------|-----------|
| HDMI CEC             | On        |
| HDMI Standby Through | Auto(Eco) |
| Audio TV Out         | Auto      |
| Audio Return Channel | Auto      |
| Auto Lip Sync        |           |
|                      |           |
|                      |           |
|                      |           |

#### HDMI Standby Through

Même si cet appareil est en veille, les signaux entrant depuis les appareils AV sont transmis au téléviseur.

- "Auto" / "Auto (Eco)": Sélectionnez l'un de ces paramètres si vous avez raccordé des appareils AV conformes à la norme CEC. Indépendamment du sélecteur d'entrée sélectionné immédiatement avant le passage de l'appareil en veille, vous pouvez transmettre les signaux entrant depuis les appareils AV au téléviseur. Sélectionnez "Auto (Eco)" si le téléviseur est également conforme CEC. Vous pouvez réduire la consommation d'énergie en mode veille.
- Noms du sélecteur d'entrée pour "BD/DVD", etc. : Vous pouvez transmettre les signaux entrant depuis le sélecteur d'entrée sélectionné au TV. Il peut être sélectionné lorsque "HDMI CEC" est paramétré sur "Off".
- "Last": Vous pouvez transférer les signaux entrant du sélecteur d'entrée immédiatement sélectionné avant la mise en veille de l'appareil. Il peut être sélectionné lorsque "HDMI CEC" est paramétré sur "Off". Avec ce réglage, vous pouvez changer le sélecteur d'entrée même en mode veille.

Pour quitter les réglages, appuyez sur 🗘.

#### > Nom des pièces

### Lecture de base

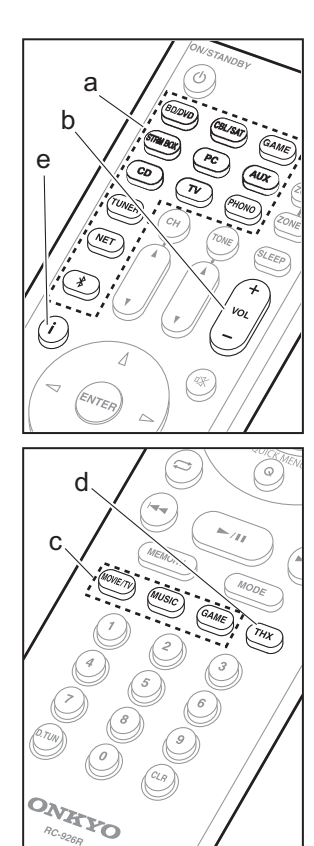

#### Lecture d'un appareil AV

- 1. Réglez l'entrée du téléviseur sur celle assignée à l'appareil.
- Appuyez sur le sélecteur d'entrée (a) de la télécommande portant le même nom que la prise à laquelle vous avez raccordé le lecteur pour changer l'entrée.

Par exemple, appuyez sur la touche BD/DVD pour lire le lecteur raccordé à la prise BD/ DVD. Appuyez sur TV pour écouter le son du téléviseur.

 Lorsque la fonction de liaison CEC marche, l'entrée change automatiquement si vous avez raccordé un téléviseur et un lecteur conformes CEC à cet appareil à l'aide d'un raccordement HDMI.

3. Démarrez la lecture sur le lecteur.

4. Utilisez VOL+/- (b) pour régler le volume.

### Lorsqu'un téléviseur est raccordé à la prise HDMI OUT SUB

Appuyez sur la touche Q de la télécommande pour afficher le Quick Menu et réglez "Other" – "HDMI Out" sur "SUB" ou "MAIN+SUB".

#### Mode d'écoute

Cet appareil est équipé de plusieurs modes d'écoute et vous pouvez choisir le mode d'écoute optimal pour les films, la télévision, la musique, et les jeux en utilisant MOVIE/TV, MUSIC, et GAME (c). Vous pouvez aussi sélectionner les modes d'écoute relatifs au THX en appuyant à plusieurs reprises sur THX (d). Pour plus de détails sur les modes d'écoute, voir le mode d'emploi avancé. Cette section présente les modes les plus populaires.

Modes Dolby Digital/DTS

Si le signal entrant est un format surround numérique comme le Dolby Digital ou le DTS, vous pouvez sélectionner le mode d'écoute qui lui correspond. Dolby Digital s'affiche pour le Dolby Digital et DTS-HD Master Audio s'affiche pour le DTS-HD Master Audio. La sortie est stéréo pour les signaux entrant sur 2 canaux.

#### Direct

Ce mode d'écoute peut être sélectionné pour tous les signaux entrant. Il coupe les traitements qui affectent la qualité du son pour offrir une qualité sonore de lecture plus proche des sources. Les enceintes lisent le champ sonore en fonction du nombre de canaux présents dans le signal entrant, donc seules les enceintes avant reproduiront un signal 2 canaux, par exemple.

#### Dolby Surround/DTS Neural:X

Ces modes d'écoute vous permettent d'étendre le signal de lecture jusqu'à un maximum de 11 canaux pour correspondre à la configuration d'enceinte raccordée lorsque le signal entre sur 2 canaux ou sur 5.1.

#### Modes surround THX

Plusieurs enceintes surround sont installées dans les salles de cinéma afin que le spectateur baigne dans un son surround naturel. Avec le mode THX Cinema, vous pouvez éprouver le même genre d'amplitude du son que dans une salle de cinéma, grâce à la technologie haute qualité de THX fournissant un flux naturel des timbres avec le champ sonore dirigé vers l'avant. Les modes comme THX Music et THX Games sont également disponibles.

#### Modes surround originaux

Vous pouvez sélectionner des modes d'écoute comme le mode All Ch Stereo où l'image stéréo est lue de l'avant et de l'arrière, et Orchestra (uniquement avec la touche MUSIC) qui est le meilleur mode pour la lecture des opéras et de la musique classique.

#### Pure Audio

Mode d'écoute qui fournit une qualité sonore encore plus pure en mettant hors tension l'affichage et les circuits vidéo analogiques.

Le mode d'écoute que vous avez sélectionné en dernier pour la source est gardé en mémoire pour chacune des touches MOVIE/TV, MUSIC, GAME et THX. Si le contenu que vous lisez n'est pas pris en charge par le mode d'écoute que vous avez sélectionné en dernier, le mode d'écoute normal pour le contenu en question est automatiquement sélectionné.

Appuyez plusieurs fois sur **i** (e) pour changer l'afficheur de l'appareil principal dans cet ordre :

#### Source d'entrée & volume

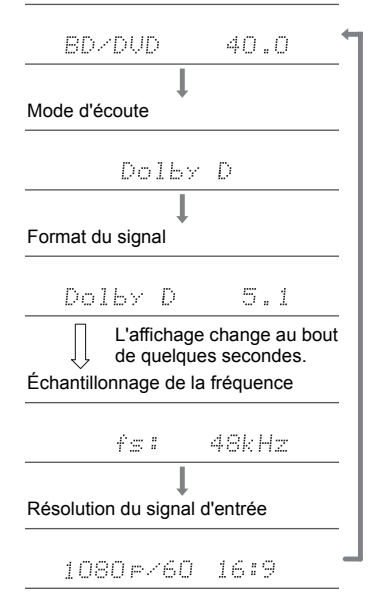

Fr

### Fonctions réseau

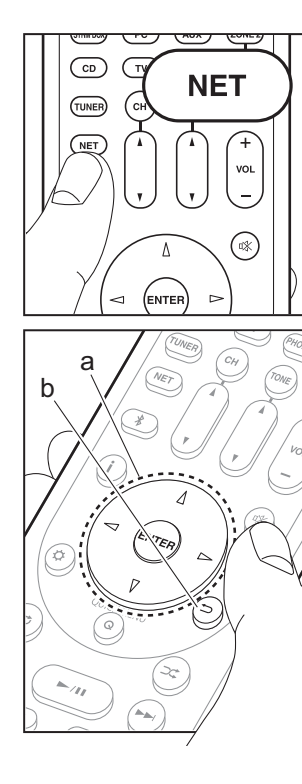

#### Services réseau

- Réglez l'entrée du téléviseur sur celle assignée à l'appareil.
- 2. Appuyez sur NET pour afficher l'écran de la liste des services réseau.

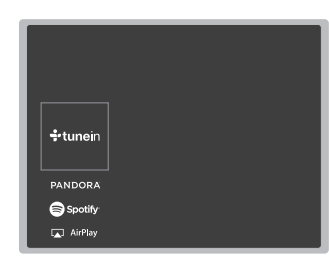

#### **Radio Internet**

Lorsque cet appareil est connecté au réseau, vous pouvez écouter Tuneln ou d'autres services de radio Internet préenregistrés. Après avoir sélectionné le service désiré, suivez les instructions à l'écran, en utilisant les touches du curseur pour sélectionner les stations de radio et les programmes, puis appuyez sur ENTER pour écouter. La lecture démarre lorsque le tampon affiche 100%.

#### **Music Server**

Vous pouvez lire les fichiers de musique présents sur les ordinateurs ou dispositifs NAS du réseau domestique connectés au même réseau que cet appareil. Sélectionnez le serveur avec les touches du curseur, sélectionnez le fichier musical désiré et appuyez sur ENTER pour lancer la lecture. La lecture démarre lorsque le tampon affiche 100%.

 Cet appareil est compatible avec Windows Media<sup>®</sup> Player 11 ou 12, les serveurs réseau ou les NAS compatibles avec la fonctionnalité réseau domestique. Vous devez effectuer certains réglages au préalable pour utiliser Windows Media<sup>®</sup> Player 11 ou 12. Activez la diffusion en flux pour ce lecteur dans Windows Media<sup>®</sup> Player. Pour plus de détails, consultez le mode d'emploi avancé.

#### USB

Lisez des fichiers musicaux sur un périphérique de stockage USB. Branchez le dispositif de stockage USB à la prise USB situé à l'arrière de l'appareil, sélectionnez le dossier ou le fichier musical désiré à l'aide des touches du curseur, puis appuyez sur ENTER pour valider et démarrer la lecture.

- Cette commande n'est pas garantie pour tous les périphériques de stockage USB.
- Cet appareil peut utiliser les périphériques de stockage USB conformes à la norme USB MSC. L'appareil est également compatible avec les périphériques de stockage USB utilisant les formats de système de fichier FAT16 ou FAT32.

#### Remarques :

 Les services réseau peuvent être sélectionnés une fois que le réseau démarre même s'ils ne pouvaient pas être sélectionnés au préalable.

 La fonctionnalité peut être introduite par des mises à jour du micrologiciel et les services des fournisseurs de service pourraient cesser et le contenu devenir indisponible à l'avenir. De plus, les services disponibles peuvent varier en fonction de votre lieu de résidence.

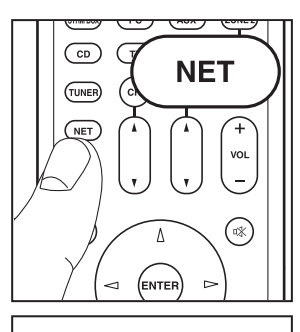

()) iPhone

Onkvo TX-XXXX

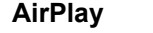

Vous pouvez profiter à distance des fichiers musicaux présents sur un iPhone<sup>®</sup>, iPod touch<sup>®</sup>, ou un iPad<sup>®</sup> connecté au même point d'accès que cet appareil.

- Mettez à jour la version OS de votre périphérique iOS.
- 1. Connectez le dispositif iOS au point d'accès.
  - 2. Appuyez sur NET.
  - Touchez l'icône AirPlay Présente dans le centre de contrôle du dispositif iOS et sélectionnez cet appareil dans la liste des dispositifs affichée, puis touchez "Done".
  - 4. Lisez les fichiers musicaux sur le dispositif iOS.
  - La fonctionnalité Network Standby est active par défaut, donc lorsque vous effectuez les étapes 3 et 4 ci-dessus, cet appareil se met automatiquement en marche et l'entrée passe sur "NET". Pour réduire la quantité d'énergie consommée en mode veille, appuyez sur la touche O de la télécommande, puis dans le menu Setup affiché, réglez "5. Hardware" – "Power Management" – "Network Standby" sur "Off".
  - À cause des caractéristiques de la technologie sans fil AirPlay, le son produit par cet appareil peut être légèrement en retard par rapport au son lu par le périphérique compatible AirPlay.

Vous pouvez également lire des fichiers musicaux sur l'ordinateur avec iTunes (Ver. 10.2 ou ultérieure). Avant d'effectuer cette action, vérifiez que cet appareil et l'ordinateur sont connectés au même réseau, puis appuyez sur la touche NET de cet appareil. Ensuite, cliquez sur l'icône AirPlay a dans iTunes, sélectionnez cet appareil dans la liste des dispositifs affichée et démarrez la lecture d'un fichier musical.

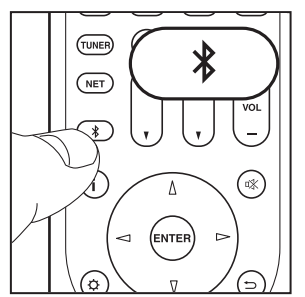

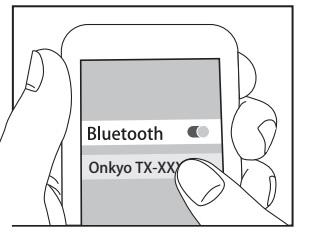

Bluetooth

#### Lecture BLUETOOTH<sup>®</sup>

#### Jumelage

 Lorsque vous appuyez sur la touche \$ de la télécommande, "Now Pairing..." apparait sur l'afficheur de l'appareil et le mode appairage s'active.

Now Pairing...

- Activez (mettez en marche) la fonction BLUETOOTH du dispositif compatible BLUETOOTH, puis sélectionnez cet appareil parmi les dispositifs affichés.
  - Si un mot de passe est requis, saisissez "0000".
- Pour connecter un autre dispositif compatible BLUETOOTH, appuyez sur la touche ¥ jusqu'à ce que "Now Pairing..." s'affiche, puis effectuez l'étape 2 cidessus. Cet appareil peut mémoriser les données de 8 périphériques appairés.
- La zone de couverture est de 48 pieds (15 mètres). Notez que la connexion n'est pas toujours garantie avec tous les périphériques compatibles BLUETOOTH.

#### Écouter

- 1. Lorsque cet appareil est en marche, connectez le périphérique compatible BLUETOOTH.
- 2. Le sélecteur d'entrée de cet appareil passera automatiquement sur "BLUETOOTH".
- 3. Lisez la musique. Augmentez le volume du périphérique compatible BLUETOOTH jusqu'à un niveau correct.
- À cause des caractéristiques de la technologie sans fil BLUETOOTH, le son produit par cet appareil peut être légèrement en retard par rapport au son lu par le périphérique compatible BLUETOOTH.

### **Autres**

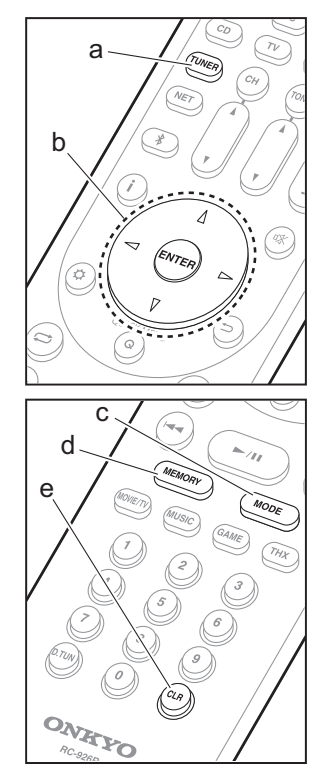

#### Écoute de la radio

- Appuyez plusieurs fois sur la touche TUNER (a) de la télécommande pour sélectionner "AM" ou "FM" sur l'afficheur.
- Appuyez sur la touche MODE (c) de la télécommande pour que "TunMode: Auto" soit visualisé sur l'afficheur.
- Lorsque vous appuyez sur les touches △ / ▽ du curseur (b) de la télécommande, la syntonisation automatique démarre et la recherche s'arrête lorsqu'une station est trouvée. Lorsqu'une station de radio est syntonisée, le témoin "TUNED" s'allume sur l'afficheur.

Vous pouvez prérégler jusqu'à 40 stations.

- 1. Recherchez la station AM/FM que vous voulez mémoriser.
- Appuyez sur la touche MEMORY (d) de la télécommande pour que le numéro de préréglage clignote sur l'afficheur.
- 3. Pendant que le numéro de préréglage clignote (environ 8 secondes), appuyez plusieurs fois sur les touches < /</li>
   ▷ du curseur (b) de la télécommande pour sélectionner un numéro entre 1 et 40.
- Appuyez de nouveau sur la touche MEMORY (d) de la télécommande pour mémoriser la station. Lorsqu'il est enregistré, le numéro de préréglage s'arrête de clignoter. Pour sélectionner une station de radio préréglée, appuyez sur les touches < / / ▷ du curseur (b) de la télécommande.
- Pour supprimer une station préréglée, appuyez sur les touches <\lambda / \rangle du curseur (b) de la télécommande pour sélectionner le numéro de préréglage que vous désirez supprimer, appuyez sur la touche MEMORY (d) de la télécommande, puis appuyez sur la touche CLR (e) pendant que le numéro de préréglage clignote. Lors de la suppression, le nombre sur l'écran s'éteint.

#### Réglage du pas de fréquence

Appuyez sur la touche 🗘 de la télécommande pour sélectionner "7. Miscellaneous" – "Tuner" – "AM/FM Frequency Step" ou "AM Frequency Step" et sélectionnez le pas de fréquence de votre zone. Notez que lorsque ce paramètre est modifié, toutes les radios préréglées sont supprimées.

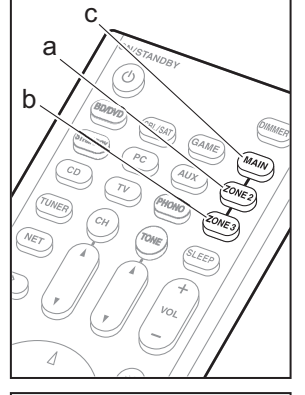

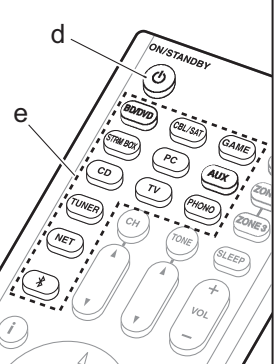

#### Multizone

#### Lecture

1. Passe la télécommande sur le mode servant à contrôler la ZONE 2 ou la ZONE 3.

Pour passer sur le mode servant à contrôler la ZONE 2, pressez ZONE 2 (a) sur la télécommande.

Pour passer sur le mode servant à contrôler la ZONE 3, pressez ZONE 3 (b) sur la télécommande.

Pour passer de nouveau la télécommande sur le mode de contrôle de la pièce principale : Appuyez sur MAIN (c) de la télécommande.

2. Pointez la télécommande vers l'appareil principal et appuyez sur (b ON/STANDBY (d).

"Z2" ou "Z3" s'allume sur l'afficheur de l'appareil principal.

Z2 Z3

- 3. Appuyez sur le sélecteur d'entrée (e) de l'entrée à lire dans l'autre pièce. Sur l'appareil principal, après avoir appuyé sur ZONE 2 ou ZONE 3, dans les 8 secondes qui suivent, tournez la molette du sélecteur pour sélectionner l'entrée devant être utilisée dans l'autre pièce. Pour jouer la même source dans la pièce principale et l'autre pièce, appuyez deux fois sur ZONE 2 ou ZONE 3 de l'appareil principal.
  - Vous ne pouvez pas sélectionner des entrées différentes pour la pièce principale et l'autre pièce avec le sélecteur d'entrée "NET" ou "BLUETOOTH".
     Vous ne pouvez pas sélectionner de stations différentes pour la pièce principale et l'autre pièce avec la radio AM/FM. Lorsque vous sélectionnez une entrée ou une station pour l'autre pièce, la pièce principale change également.
  - Les signaux audio DSD et Dolby TrueHD ne sont pas reproduits vers la ZONE 2/ZONE 3 si sélectionnés avec le sélecteur d'entrée "NET".

- Si la ZONE 2 ou ZONE 3 est activée lorsque le mode d'écoute de la pièce principale est Pure Audio, celui-ci passera automatiquement sur le mode d'écoute Direct.
- 4. Pour régler le volume de l'amplificateur de puissance situé dans une pièce différente ou l'enceinte ZONE, utilisez la touche VOL+/– de la télécommande. Pour contrôler avec l'appareil principal, appuyez sur ZONE 2 ou ZONE 3 et réglez avec la commande MASTER VOLUME dans les 8 secondes.
- Les informations d'un périphérique raccordé peuvent s'afficher sur l'écran du téléviseur situé dans une pièce différente. Appuyez sur la touche **i** pendant que la télécommande est sur le mode servant à contrôler la ZONE 2.
- La consommation électrique en mode veille augmente lorsque la fonction multizone est en cours d'utilisation.

#### Pour désactiver la fonction

Appuyez sur la touche 🕁 ON/STANDBY de la télécommande durant le mode servant à contrôler la ZONE 2 ou ZONE 3.

#### Lecture uniquement dans la ZONE 2 ou ZONE 3

Si vous mettez l'appareil en mode veille pendant une lecture multizone, le témoin Z2 ou Z3 est grisé et le mode de lecture bascule sur la lecture dans une autre pièce uniquement. Activer la ZONE 2/ZONE 3 tandis que cet appareil est en veille règlera le mode lecture sur le même paramètre.

#### WHOLE HOUSE MODE

Si vous appuyez sur WHOLE HOUSE MODE alors que la lecture est en cours dans la pièce principale, le WHOLE HOUSE MODE s'active, "Z2" et "Z3" s'allument au même moment sur l'afficheur et les sources de lecture de toutes les pièces sont appliquées à la même source à la fois.

- Les sources pouvant être lues en ZONE 2 peuvent être lues dans toutes les pièces.
- Cette fonction ne peut pas être utilisée si des écouteurs sont branchés ou si le son est émis par les haut-parleurs

du téléviseur.

#### Réglages

Des réglages sont nécessaires dans la Initial Setup, "4. Configuration Multi Zone" (→P22) pour utiliser la fonctionnalité multizone. Pour vérifier le contenu des paramètres, référez-vous à ce qui suit, appuyez sur la touche ☆ de la télécommande, et vérifiez dans le menu Setup qui s'affiche.

- Lorsque vous avez raccordé un téléviseur dans une pièce différente à l'aide d'un câble HDMI, avez-vous sélectionné "Use" dans "1. Input/Output Assign" – "TV Out/OSD" – "Zone2 HDMI" ?
- Lorsque vous lisez le son provenant d'un appareil AV situé dans une pièce différente raccordé à l'aide d'un câble HDMI, avez-vous sélectionné "Use" dans "1. Input/ Output Assign" – "TV Out/OSD" – "Zone2 HDMI" ?
- Lorsque vous avez raccordé des enceintes situées dans une pièce différente à l'aide d'un câble d'enceinte, avezvous sélectionné "Zone 2" ou "Zone 2/Zone 3" dans "2. Speaker" – "Configuration" – "Zone Speaker" ?
- Lorsque vous avez raccordé un amplificateur de puissance situé dans une pièce différente à l'aide d'un câble audio analogique et que vous avez voulu contrôler le volume avec cet appareil, avez-vous sélectionné "Variable" dans "6. Multi Zone" – "Zone 2" ou "Zone 3" – "Output Level" ?

#### Autres

#### Pour régler la qualité du son

Il est possible d'améliorer ou de modérer les basses et les aiguës des enceintes avant. Appuyez plusieurs fois sur la touche TONE de l'appareil principal pour sélectionner le paramètre de votre choix parmi "Bass" et "Treble", puis tournez la molette TONE pour régler.

- Ceci ne peut pas être réglé si le mode d'écoute est Pure Audio, Direct ou THX.
- Vous pouvez également régler la qualité du son de l'amplificateur de puissance raccordé dans une autre pièce. Après avoir appuyé soit sur ZONE 2 soit sur ZONE 3 de l'appareil principal dans les 8 secondes, appuyez sur TONE et tournez la molette TONE pour régler.

#### **Quick Menu**

En appuyant sur la touche Q de la télécommande durant la lecture, vous pouvez régler fréquemment les paramètres utilisés, comme la qualité du son, à l'aide des menus à l'écran. Sélectionnez l'élément grâce aux curseurs de la télécommande et appuyez sur ENTER pour confirmer votre sélection. Pour revenir sur l'écran précédent, appuyez sur  $\mathfrak{L}$ .

| Quick Menu | BD/DVD |
|------------|--------|
| Tone       |        |
| Level      |        |
| AccuEQ     |        |
| Other      |        |

 Vous pouvez régler la qualité du son avec "Tone".
 "Other" inclut les paramètres comme "A/V Sync" qui vous permet de régler le décalage lorsque la vidéo est en retard sur le son, "Music Optimizer" qui fournit une meilleure qualité du son compressé et "HDMI Out" qui vous permet de sélectionner la prise HDMI OUT pour retransmettre depuis "MAIN", "SUB", et "MAIN + SUB". Fr

### Lorsque l'appareil fonctionne de façon irrégulière

#### Essayez de redémarrer l'appareil

Redémarrer l'appareil peut l'aider à mieux fonctionner. Pour redémarrer l'appareil, mettez-le en mode veille, après appuyez sur la touche (J) ON/STANDBY sur l'appareil principal pur au moins 5 secondes. (Les paramètres de l'appareil seront maintenus.) Si, même après le redémarrage de l'appareil, aucune amélioration n'est visible, essayez de débrancher et de rebrancher les cordons d'alimentation de l'appareil et de l'équipement raccordé.

#### Réinitialisation de l'appareil (ceci réinitialise les paramètres de cet appareil sur leur valeur par défaut)

Si le redémarrage de l'appareil de règle pas le problème, réinitialiser l'appareil sur les réglages qu'il avait au moment de l'achat peut le résoudre. Si vous réinitialisez le statut de l'appareil, vos préférences seront réinitialisées à leurs valeurs par défaut. Notez-les avant de commencer l'opération de réinitialisation ci-dessous.

- 1. Tout en appuyant sur le sélecteur d'entrée CBL de l'appareil principal, appuyez sur 🕑 ON/STANDBY.
- 2. "Clear" apparaît sur l'afficheur et l'appareil se remet en veille. Ne débranchez pas le cordon d'alimentation avant que "Clear" disparaisse de l'afficheur.

Pour réinitialiser la télécommande, tout en appuyant sur la touche CLR, appuyez sur MODE jusqu'à ce que MAIN clignote deux fois (environ 3 secondes).

### Lorsque le caisson de basse n'émet aucun son

Si le réglage des enceintes avant est "Full Band" et que durant une entrée 2ch comme celle provenant d'un téléviseur ou de la musique, les éléments de la gamme des graves seront reproduits par les enceintes avant au lieu de l'être par le caisson de basse. Si vous désirez plutôt que le caisson de basse les reproduise, effectuez l'un des réglages suivants.

- Modifiez les réglages des enceintes avant en sélectionnant un réglage autre que "Full Band" pour la valeur de fréquence de croisement. La gamme au-dessous de la fréquence que vous spécifiez sera reproduite par le caisson de basse au lieu de l'être par les enceintes avant. Nous ne vous conseillons pas ce changement si vos enceintes avant ont une bonne aptitude à reproduire la gamme des graves.
- Changez "Double Bass" pour "On". Les éléments de la gamme des graves seront reproduits par les enceintes avant ainsi que par le caisson de basse. Ceci pourrait créer trop de graves. Si cela arrive, n'effectuez pas ce changement ou choisissez l'option 1.
   Consultez "Menu configuration" – "Crossover" dans le mode d'emploi avancé pour avoir plus de détails.

### Panneau frontal

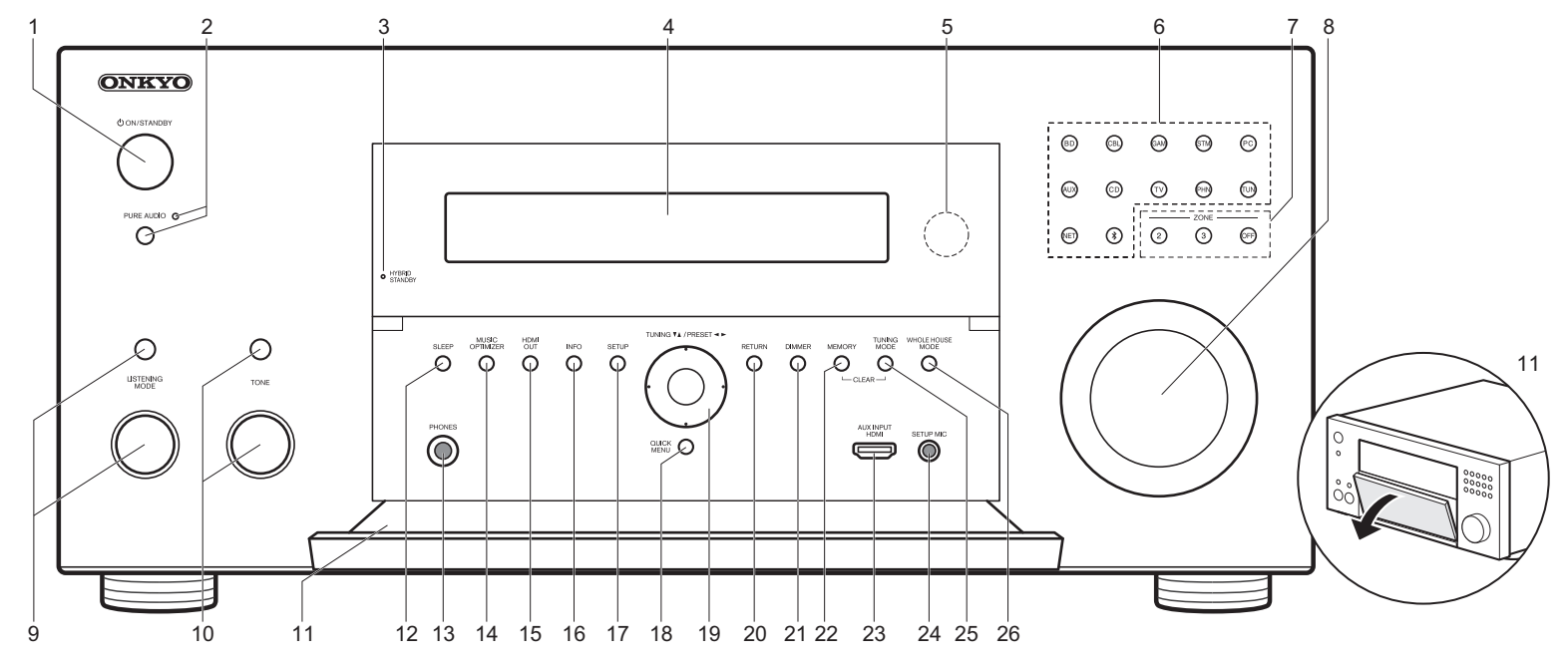

- 1. Touche (J) ON/STANDBY : Permet la mise en marche ou en veille de l'appareil.
- Touche/témoin PURE AUDIO : Bascule l'appareil en mode Pure Audio. (→P23)
- Témoin HYBRID STANDBY : S'allume si l'appareil se met en mode veille lorsque les fonctions activées continuent de fonctionner alors que cet appareil est en veille, comme HDMI Standby Through et Network Standby.
- 4. Afficheur (→P30)
- 5. Capteur de la télécommande
- Sélecteurs d'entrée : Appuyez sur les touches suivantes pour commuter sur l'entrée à lire. La prise allouée aux touches au moment de l'achat est entre parenthèses (). BD (BD/DVD)

CBL (CBL/SAT) GAM (GAME) STM (STRM BOX) PC (PC) AUX (AUX INPUT HDMI) CD (CD) TV (TV) PHN (PHONO) TUN : Radio AM/FM NET : Lecture de la Radio Internet, USB, etc. ≱ : Fonction BLUETOOTH 7. Touches ZONE 2/ZONE 3 : Contrôle la fonction multi-

zone. (→P26) Touche OFF : Permet de désactiver la fonction multizone. 8. MASTER VOLUME : Permet de régler le volume.

- (Haut) Touche LISTENING MODE / (Bas) Molette LISTENING MODE : Permet de sélectionner le mode d'écoute. Appuyez plusieurs fois pour sélectionner une catégorie parmi "Movie/TV", "Music", "Game", puis tournez la molette pour changer le mode. (→P23)
- 10. (Haut) Touche TONE / (Bas) Molette TONE : Ajuste les fréquences aiguës et basses. Appuyez plusieurs fois pour sélectionner l'élément à régler parmi "Bass" et "Treble", et tournez la molette pour régler.
- 11. Rabat avant
- 12. Touche SLEEP : Réglez la minuterie de veille. Choisissez parmi "30 minutes", "60 minutes", et "90 minutes".
- 13. Prise PHONES : Un casque stéréo avec une fiche

Fr

L'afficheur

standard (1/4 pouce ou ø6,3 mm) est branché.

- 14. Touche MUSIC OPTIMIZER : Démarre/arrête la fonction Music Optimizer qui améliore la qualité du son compressé.
- Touche HDMI OUT : Vous permet de sélectionner la prise HDMI OUT pour reproduire les signaux vidéo depuis "MAIN", "SUB", et "MAIN+SUB".
- 16. Touche INFO : Modifie l'information affichée.
- 17. Touche SETUP : Affiche le menu Setup.
- Touche QUICK MENU : Vous pouvez effectuer des réglages communs sur l'écran du téléviseur. (>P27)
- 19. Touches du curseur (touche TUNING ▼ ▲ / PRESET ◄ ►) et touche ENTER : Sélectionnez l'élément à l'aide des touches du curseur et appuyez sur ENTER pour confirmer votre sélection. En utilisant le TUNER, sélectionnez la fréquence avec TUNING ▼ ▲, ou sélectionnez des stations préréglées avec PRESET ◀ ►.
- 20. Touche RETURN : Permet à l'affichage de retourner à son état précédent.
- 21. Touche DIMMER : Vous pouvez régler la luminosité de l'afficheur sur trois niveaux. Il ne peut pas être complètement éteint.
- 22. Touche MEMORY : Utilisé pour mémoriser les stations de radio AM/FM.
- Prise AUX INPUT HDMI : Raccordez un caméscope, etc., à l'aide d'un câble HDMI.
- 24. Prise SETUP MIC : Le micro de réglage d'enceinte fourni est connecté.
- 25.Touche TUNING MODE : Commute le mode de syntonisation.
- 26. Touche WHOLE HOUSE MODE : Active la fonction WHOLE HOUSE MODE pour lire la même source dans toutes les pièces connectées en multizone. (→P27)

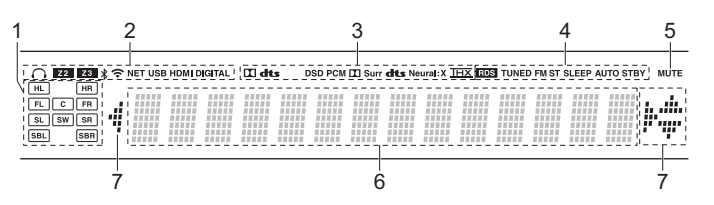

- 1. Affichage de l'Enceinte/Canal : Affiche le canal de sortie correspondant au mode d'écoute sélectionné.
- 2. S'allume sous les conditions suivantes.

Q : Lorsque le casque est branché.

- Z2/Z3 : Lorsque la ZONE 2/ZONE 3 est active.
- ✤ : Lorsque raccordé par BLUETOOTH.
- : Lorsque connecté par Wi-Fi.

NET : Lorsque "NET" est sélectionné avec le sélecteur d'entrée et que l'appareil est connecté au réseau. Il clignotera si la connexion au réseau n'est pas correcte. USB : Lorsque "NET" est sélectionné avec le sélecteur d'entrée et que l'appareil est raccordé par USB et que le périphérique USB est sélectionné. Clignote si l'USB n'est pas correctement branché. HDMI : Lors de l'entrée des signaux HDMI et lorsque l'entrée HDMI est sélectionnée. DIGITAL : Lors de l'entrée de signaux numériques et lorsque l'entrée numérique est sélectionnée.

- S'allume en fonction du type de l'entrée des signaux audio numériques et du mode d'écoute.
- 4. S'allume sous les conditions suivantes.

RDS (Modèles européens et asiatiques) : Réception de la diffusion RDS. TUNED : Réception de la radio AM/FM.

- FM ST : Réception en FM stéréo.
- SLEEP : Lorsque la minuterie de veille est définie.
- AUTO STBY : Lorsque la fonction Auto Standby est activée.
- 5. Clignote lorsque le volume d'enceinte est en cours de réglage.
- Affiche différentes informations sur les signaux d'entrée. Les caractères qui ne peuvent pas être affichés sur cet appareil sont remplacés par des astérisques (\*).
  - Lors de la lecture d'un logiciel qui a été encodé en Dolby Digital, Dolby Digital Plus, Dolby TrueHD et Dolby Atmos, il est parfois possible d'observer un court message qui indique "DialogNorm: X dB" (X est une valeur numérique). Par exemple, si vous voyez le message suivant : "DialogNorm:+4dB", afin de conserver le niveau de sortie d'ensemble à une puissance étalonnée THX, il suffit de diminuer le bouton de réglage du volume de 4dB.
- S'allume lorsque vous utilisez le sélecteur d'entrée "NET" indiquant que les commandes avec le curseur de la télécommande sont possibles sur les écrans montrant la liste des pistes, par exemple.

### Panneau arrière

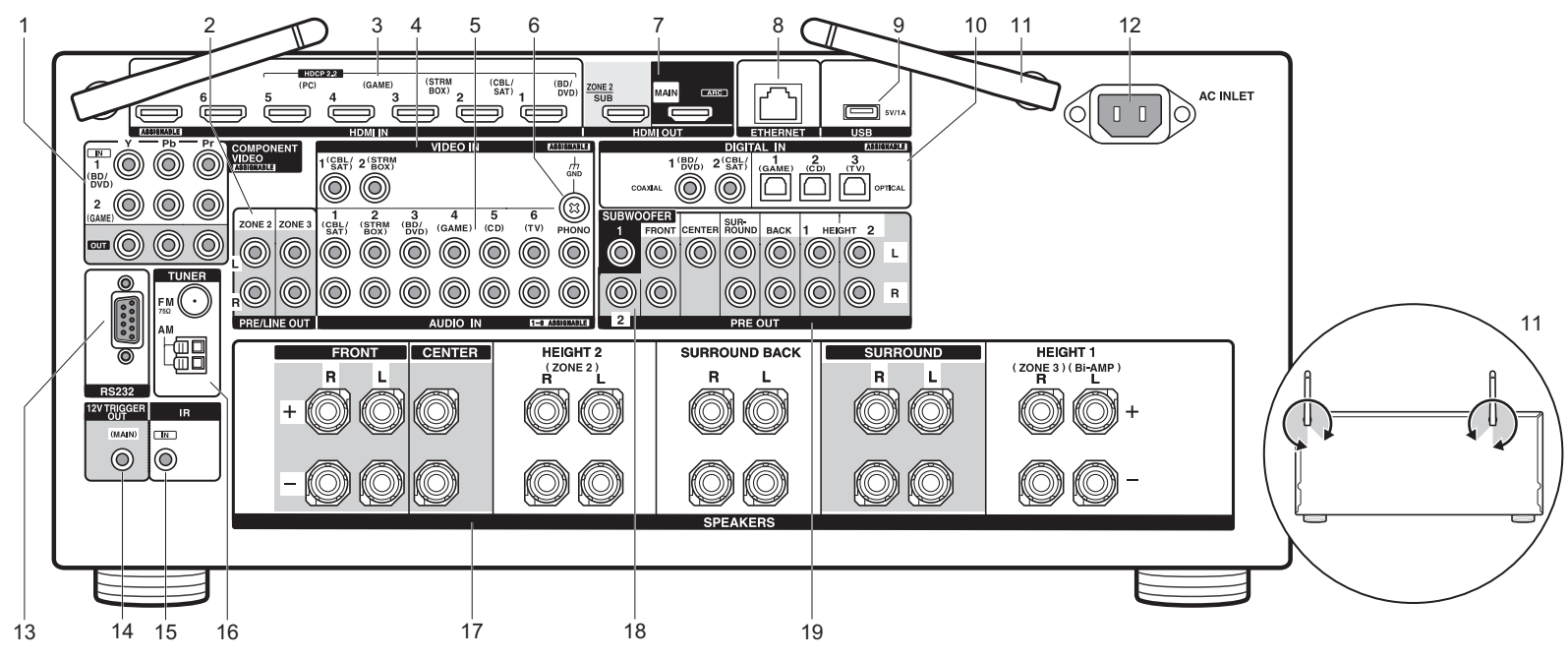

- Prises COMPONENT VIDEO IN/OUT : Transfère les signaux vidéo provenant d'un appareil AV avec un câble vidéo composante.
- Prises ZONE 2/ZONE 3 PRE/LINE OUT : Sortie des signaux audio avec un câble audio analogique vers un amplificateur principal ou un amplificateur sous tension dans une autre pièce (ZONE 2/ZONE 3). (→P18, 19)
- Prises HDMI IN : Transmet les signaux vidéo et les signaux audio avec un câble HDMI raccordé à un appareil AV.
- 4. Prises VIDEO IN : Entrée des signaux vidéo composante AV avec un câble vidéo analogique.
- Prises AUDIO IN : Entrée des signaux audio composante AV ou TV avec un câble audio analogique.
- 6. Borne GND : Le fil de terre de la platine disque est branché.
- Prises HDMI OUT : Transmet les signaux vidéo et les signaux audio avec un câble HDMI raccordé à un écran comme un téléviseur ou un projecteur.

- 8. Port ETHERNET : Pour se connecter au réseau à l'aide d'un câble Ethernet.
- Port USB : Un appareil de stockage USB est connecté afin que les fichiers musicaux qu'il contient puissent être lus. Vous pouvez également fournir l'alimentation (maximum 5V/ 1A) aux dispositifs USB avec un câble USB.
- 10.Prises DIGITAL IN OPTICAL/COAXIAL : Entrée des signaux audio numérique provenant des TV ou des appareils AV avec un câble optonumérique ou un câble coaxial numérique.
- 11. Antenne sans fil : Utilisée relevée pour la connexion Wi-Fi ou pour utiliser un périphérique compatible BLUETOOTH. L'illustration montre l'amplitude de déplacement de l'antenne sans fil. N'essayez pas de la déplacer au-delà de cette amplitude car vous pourriez la casser.
- 12.AC INLET : Le cordon d'alimentation fourni y est branché. 13.Port RS232 : Pour la connexion au système de

commande de la maison.

- 14. Prises 12V TRIGGER OUT : Vous permet de connecter un appareil doté d'une prise d'entrée de déclenchement 12V pour permettre le fonctionnement de la liaison entre le périphérique et l'appareil.
- 15. Port IR IN : Vous permet de connecter un kit de télécommande multi-pièce.
- 16. Borne TUNER AM/FM 75Ω : Les antennes fournies sont connectées.
- 17.Bornes SPEAKERS : Raccordez les enceintes avec les câbles d'enceinte. (Les modèles nord-américains sont compatibles avec les fiches bananes.)
- 18. Prises SUBWOOFER PRE OUT : Connectez un caisson de basse sous tension avec un câble pour caisson de basse. Il est possible de raccorder jusqu'à deux caissons de basse sous tension. Vous pouvez régler le volume de 2 caissons de basse sous tension à des niveaux différents.
- 19. Prises PRE OUT : Raccordez un amplificateur de puissance.

Fr

### Télécommande

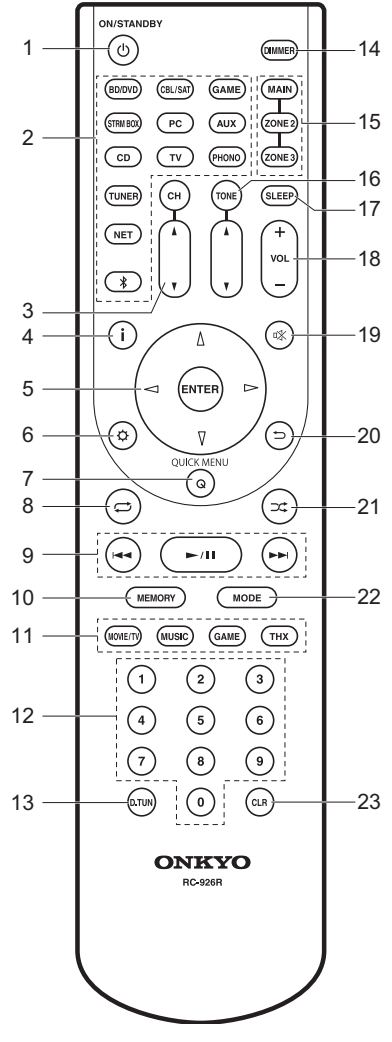

- 1. Touche (J) ON/STANDBY : Permet la mise en marche ou en veille de l'appareil.
- 2. Sélecteurs d'entrée : Change l'entrée à lire.
- Touches CH ▲ / ▼ : Règle le niveau de volume de l'enceinte. Appuyez plusieurs fois sur CH pour sélectionner les enceintes, puis appuyez sur ▲ / ▼ pour régler le niveau.
- 4. Touche i : Modifie l'information affichée.
- Touches du curseur et touche ENTER : Sélectionnez l'élément à l'aide des touches du curseur et appuyez sur ENTER pour confirmer votre sélection.
- 6. Touche 🔅 : Affiche le menu Setup.
- 7. Touche Q (QUICK MENU) : Vous pouvez effectuer des réglages communs sur l'écran du téléviseur. (→P27)
- 9. Touches Lecture : Vous pouvez démarrer la lecture du Music Server ou de l'USB.
- 10. Touche MEMORY : Utilisé pour mémoriser les stations de radio AM/FM.
- 11. Touches LISTENING MODE : Permet de sélectionner le mode d'écoute. (→P23)
- 12. Touches numérotées
- 13. Touche D.TUN : Utiliser pour saisir directement la fréquence des stations AM/FM lors de la syntonisation.
- 14. Touche DIMMER : Vous pouvez régler la luminosité de l'afficheur sur trois niveaux. Il ne peut pas être complètement éteint.
- 15.Touches MAIN/ZONE 2/ZONE 3 : Contrôle la fonction multizone. (→P26)
- 16. Touches TONE ▲ / ▼ : Règle les aigus et les graves. Appuyez plusieurs fois sur TONE pour sélectionner l'élément que vous souhaitez régler parmi "Bass" et "Treble", puis appuyez sur ▲ / ▼
  - ▼ pour régler le niveau.
- 17. Touche SLEEP : Réglez la minuterie de veille. Choisissez parmi "30 minutes", "60 minutes", et "90 minutes".
- 18. Touches volume : Vous permet d'ajuster le volume. Cette touche permet également l'annulation de la mise en sourdine.
- Touche ¤X : Mise temporaire de l'audio en sourdine. Appuyez de nouveau pour annuler la mise en sourdine.
- 20.Touche 👈 : Permet à l'affichage de retourner à son état précédent.
- Touche ⊃
   Control : Vous pouvez démarrer la lecture aléatoire du Music Server ou de l'USB.

- 22. Touche MODE : Permute entre la syntonisation automatique et la syntonisation manuelle d'une station AM/FM.
- 23. Touche CLR : Supprime tous les caractères que vous avez saisis sur l'écran du téléviseur.

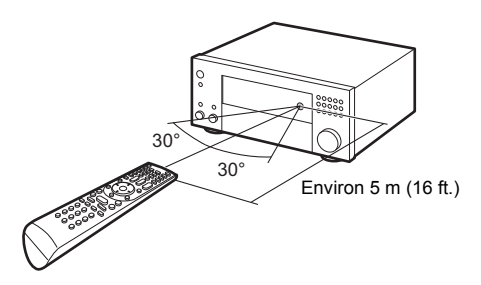

### Informations relatives à la licence et à la marque commerciale

#### **DOLBY** ATMOS

Manufactured under license from Dolby Laboratories. Dolby, Dolby Atmos, Dolby Surround, and the double-D symbol are trademarks of Dolby Laboratories.

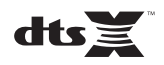

For DTS patents, see http://patents.dts.com. Manufactured under license from DTS, Inc. DTS, the Symbol, DTS in combination with the Symbol, the DTS-HD logo, and DTS-HD Master Audio are registered trademarks or trademarks of DTS, Inc. in the United States and/or other countries. © DTS, Inc. All Rights Reserved.

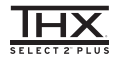

THX and the THX logo are trademarks of THX Ltd., registered in the U.S. and other countries. U.S. Pat. nos. 7,254,239 & 7,593,533 & 7,974,425 & 8,452,028 & 8,509,457 Taiwan Pat. I238671 European Pat. 1,360,874

#### THX Select2 Plus

Before any home theater component can be THX Select2 Plus certified, it must pass a rigorous series of quality and performance tests. Only then can a product feature the THX Select2 Plus logo, which is your guarantee that the Home Theater products you purchase will give you superb performance for many years to come. THX Select2 Plus requirements define hundreds of parameters, including power amplifier performance, and integrated amplifier performance and operation for both digital and analog domains. THX Select2 Plus receivers also feature proprietary THX technologies (e.g., THX Mode) which accurately translate movie soundtracks for home theater playback.

Re-Equalization and the "Re-EQ" logo are trademarks of THX Ltd.

### VLSC

"VLSC" and "VLSC (logo)" are trademarks of Onkyo Corporation.

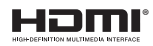

The terms HDMI and HDMI High-Definition Multimedia Interface, and the HDMI Logo are trademarks or registered trademarks of HDMI Licensing LLC in the United States and other countries.

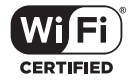

The Wi-Fi CERTIFIED Logo is a certification mark of Wi-Fi Alliance®.

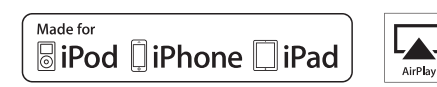

AirPlay, iPad, iPhone, and iPod touch are trademarks of Apple Inc., registered in the U.S. and other countries.

iPad Air and iPad mini are trademarks of Apple Inc.

"Made for iPod", "Made for iPhone" and "Made for iPad" mean that an electronic accessory has been designed to connect specifically to iPod, iPhone, or iPad, respectively, and has been certified by the developer to meet Apple performance standards. Apple is not responsible for the operation of this device or its compliance with safety and regulatory standards.

Please note that the use of this accessory with iPod, iPhone or iPad may affect wireless performance.

AirPlay works with iPhone, iPad, and iPod touch with iOS 4.3.3 or later, Mac with OS X Mountain Lion or later, and PC with iTunes 10.2.2 or later.

Apple, Apple TV and Safari are trademarks of Apple Inc., registered in the U.S. and other countries.

#### Bluetooth<sup>®</sup>

The BLUETOOTH<sup>®</sup> word mark and logos are registered trademarks owned by Bluetooth SIG, Inc. and any use of such marks by Onkyo Corporation is under license. Other trademarks and trade names are those of their respective owners.

Onkyo Corporation does not guarantee BLUETOOTH compatibility between the AV receiver and all BLUETOOTH enabled devices.

For compatibility between the AV receiver and another device with BLUETOOTH technology, consult the device's documentation and dealer. In some countries, there may be restrictions on using BLUETOOTH devices. Check with your local authorities.

Onkyo Corporation ne garantit pas la compatibilité BLUETOOTH entre l'amplituner AV et tous les appareils compatibles BLUETOOTH. Pour assure la compatibilité entre l'ampli-tuner AV et un autre périphérique à technologie BLUETOOTH, consultez la documentation de l'appareil et le vendeur. Dans certains pays, il peut exister des restrictions sur l'utilisation d'appareils BLUETOOTH. Vérifice: auprès des autorités locales.

Onkyo Corporation no garantiza la compatibilidad BLUETOOTH entre el receptor de AV y todos los dispositivos con tecnología BLUETOOTH. Para obtener información sobre la compatibilidad entre el receptor de AV y otro dispositivo con tecnología BLUETOOTH, consulte al distribuidor y la documentación del dispositivo. En algunos países, es posible que el uso de dispositivos BLUETOOTH esté restringido. Consulte con las autoridades locales.

Onkyo Corporation non garantisce la compatibilità BLUETOOTH tra il ricevitore AV e tutti i dispositivi abilitati al BLUETOOTH.

Per verificare la compatibilità tra il ricevitore AV e un altro dispositivo dotato di tecnologia BLUETCOTH, consultare la documentazione del dispositivo in questione o contattare il rivenditore. In alcuni Paesi potrebbero esistere delle limitazioni per l'utilizzo di dispositivi BLUETOOTH. Verificare le condizioni con le autorità locali.

Onkyo Corporation garantiert nicht die BLUETOOTH Kompatibilität zwischen dem AV-Receiver und allen BLUETOOTH fähigen Geräten. Zur Kompatibilität zwischen dem AV-Receiver und einem anderen Gerät mit BLUETOOTH Technologie, schauen Sie in die Dokumentation des Geräts und fragen Sie den Händler. Es kann sein, dasse sei neinigen Ländern Beschränkungen zur Nutzung der BLUETOOTH Geräte gibt. Prüfen Sie das bei Ihren lokalen Behörden.

Onkyo Corporation garandeert niet de BLUETOOTH compatibiliteit tussen de AV-receiver en alle BLUETOOTH apparaten.

Raadpleeg voor compatibiliteit tussen de AV-receiver en een ander apparaat met BLUETOOTH technologie de documentatie van het apparaat of de verkoper. In sommige landen geldt mogelijk een beperking op het gebruik van BLUETOOTH apparatuur. Controleer de wetgeving in het land van gebruik.

Onkyo Corporation garanterar inte BLUETOOTH kompatibilitet mellan AV-receiver och alla BLUETOOTH aktiverade enheter.

För kompatibilitet mellan AV-receiver och en annan enhet med BLUETOOTH teknik, se enhetens dokumentation och återförsäljaren. I vissa länder kan det finnas begränsningar för användandet av BLUETOOTH enheter. Kontrollera hos de lokala myndigheterna.

لا تضمن Onkyo وجود توافق في البلوتوث (BLUETOOTH) بين مُستقبل إشارات الصوت والصورة وجمع الأجيزة المارزونة بالبلوتوث (BLUETOOTH). المتحوف على مدى التوافق بين مُستقبل إشارات الصوت والصورة وأيه جهز آخر مزود بالبلوتوث (HOTOTH)، ثم بمراجعة الوثقة المرافقة للجهاز أو اسأل الوكيل. في بعض الدول، فذ تكون هذاك تقييدات على استخدام الأجيزة المرودة بالبلوتوث (HUUETOOTH). راجم السلطات الصلية.

#### PANDORA

PANDORA, the PANDORA logo, and the Pandora trade dress are trademarks or registered trademarks of Pandora Media, Inc. Used with permission.

Google Cast

Google Cast and the Google Cast badge are trademarks of Google inc.

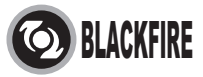

This Mark Certifies that this product is compliant with the BLACKFIRE ALLIANCE Standard.

Please refer to WWW BLACKFIREALLIANCE.COM for more information. BLACKFIRE<sup>TM</sup> is a Registered Trademark (No. 85,900,599) of BLACKFIRE RESEARCH CORP. All rights reserved.

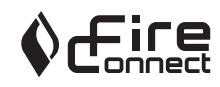

FireConnect<sup>™</sup> is technology powered by BlackFire Research.

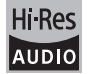

The product with this logo is conformed to Hi-Res Audio standard defined by Japan Audio Society. This logo is used under license from Japan Audio Society.

This product is protected by certain intellectual property rights of Microsoft. Use or distribution of such technology outside of this product is prohibited without a license from Microsoft.

Windows and the Windows logo are trademarks of the Microsoft group of

#### companies.

QR Code is a registered trademark of DENSO WAVE INCORPORATED.

"x.v.Color" and "x.v.Color" logo are trademarks of Sony Corporation.

DSD and the Direct Stream Digital logo are trademarks of Sony Corporation.

 $\ensuremath{\mathsf{MPEG}}$  Layer-3 audio coding technology licensed from Fraunhofer IIS and Thomson.

AccuEQ, Music Optimizer, RIHD and WRAT are trademarks of Onkyo Corporation.

"All other trademarks are the property of their respective owners."

"Toutes les autres marques commerciales sont la propriété de leurs détenteurs respectifs."

"El resto de marcas comerciales son propiedad de sus respectivos propietarios".

"Tutti gli altri marchi di fabbrica sono di proprietà dei rispettivi proprietari."

"Alle anderen Warenzeichen sind das Eigentum ihrer jeweiligen Eigentümer."

"Alle andere handelsmerken zijn eigendom van de desbetreffende rechthebbenden."

"Alla andra varumärken tillhör deras respektive ägare."

"جميع العلامات التجارية الأخرى مملوكة لأصحابها المعنيين."

#### AVERTISSEMENT

Par l'intermédiaire de cet appareil, vous avez la possibilité de vous connectez vers d'autres services ou sites internet qui échappent au contrôle de toute société, qui a concu, fabriqué ou distribué cet appareil ainsi que ses filiales (collectivement, "Société"). Il n'v a pas de contrôle sur la nature, le contenu et la disponibilité de ces services. L'inclusion de liens n'implique pas forcément une recommandation ou un appui sur les opinions exprimées qu'ils contiennent. Toutes les informations, le contenu et les services disponibles par l'intermédiaire de cet appareil appartiennent à des tiers et sont protégés par des droits d'auteur, un brevet, une margue, et/ou par les lois sur la propriété intellectuelle applicables dans d'autres pays. Les informations, le contenu et les services fournis par l'intermédiaire de cet appareil sont uniquement pour votre utilisation personnelle et non commerciale. Toutes les informations, le contenu ou les services ne doivent pas être utilisés d'une autre manière que celle précédemment approuvée par le propriétaire du contenu approprié ou par votre fournisseur de services. Vous ne pouvez pas modifier, copier, republier, traduire, exploiter, créer des œuvres dérivées, transférer, poster, transmettre, vendre ou distribuer d'aucune manière que ce soit toute information, contenu et services disponibles via cet appareil, sauf autorisation expresse par le propriétaire des droits d'auteur, du brevet, de la marque commerciale, et/ou de la propriété intellectuelle concernée, y compris et sans limitation le propriétaire du contenu ou fournisseur de services. LES CONTENUS ET SERVICES DISPONIBLES VIA CET APPAREIL SONT FOURNIS EN "L'ÉTAT". LA SOCIÉTÉ NE GARANTIT PAS L'INFORMATION, LES CONTENUS OU SERVICES AINSI FOURNIS EXPRESSÉMENT OU IMPLICITEMENT ET À TOUTE FIN. LA SOCIÉTÉ EXCLUT EXPRESSÉMENT TOUTES GARANTIES, EXPRESSES OU TACITES, Y COMPRIS SANS TOUTEFOIS S'Y LIMITER, LES GARANTIES DE TITRE, DE NON-INFRACTION, DE QUALITÉ MARCHANDE OU D'APTITUDE À N'IMPORTE QUELLE FIN.

La Société ne prétend pas ni ne donne aucune garantie de quelque nature que ce soit, expresse ou tacite, quant à l'exhaustivité, la justesse, la validité, la légalité, la fabilité, la pertinence ou la disponibilité des informations, contenus ou services disponibles via cet appareil. La Société ne peut avoir de responsabilité de peind nort, en cas de dommages directs, indirects, spéciaux, accidentels ou consécutifs ou tout dommage résultant de, ou en lien avec toute information contenue, ou résultant de l'utilisation de tout contenu ou service par vous ou un tiers, même si la Société a été informée de la possibilité de tels dommages, la Société ne peut également être tenue responsable pour toute réclamation venant d'un tiers contre les utilisateurs de cet appareil ou un tiers.

En aucun cas, la Société ne peut être tenue responsable pour, sans restreindre la portée générale de ce qui précède, toute interruption ou suspension de toute information, contenus ou services disponibles via cet appareil. La Société n'est pas non plus responsable du service client en ce qui concerne les informations, contenus et services disponibles via cet appareil. Toutes questions ou requêtes pour un service concernant les informations, les contenus et services doivent être adressées directement aux propriétaires de contenus et fournisseurs de services.